|                                   | วิธีการปฏิบัติงาน : การจำแนกส | ถานภาพนักศึกษา     |
|-----------------------------------|-------------------------------|--------------------|
| ศนย์บริการการศึกษา                | เลขที่เอกสาร : WI-CES-5-04    | แก้ไขครั้งที่ : 12 |
| ู้<br>มหาวิทยาลัยเทคโนโลยีสุรนารี |                               | หน้าที่ : 1 จาก 20 |
|                                   | วันที่บังคับใช้ : 14/06/2564  |                    |

# วิธีการปฏิบัติงาน

## (WORK INSTRUCTION)

- ชื่อเอกสาร : การจำแนกสถานภาพนักศึกษา
- รหัสเอกสาร : WI-CES-5-04
- แก้ไขครั้งที่ : 12
- วันที่บังคับใช้ : 14/06/2564

| ผู้จัดทำ                   | ผู้ทบทวน                           | ผู้อนุมัติ                         |
|----------------------------|------------------------------------|------------------------------------|
| SW                         | 2Jr                                | 2.Sn                               |
| (นางสาวรัตนา แจ่มจำรูญ)    | (นางบุษบา ชัยมงคล)                 | (นางบุษบา ชัยมงคล)                 |
| เจ้าหน้าที่บริหารงานทั่วไป | หัวหน้าฝ่ายประมวลผลและข้อมูลบัณฑิต | หัวหน้าฝ่ายประมวลผลและข้อมูลบัณฑิต |
| 14/06/2564                 | 14/06/2564                         | 14/06/2564                         |

DOCUMENT CONTROL ISO-CES

หน้า 1

filename : การจำแนกสภาพนักศึกษา.docx

|                             | วิธีการปฏิบัติงาน : การจำแนกสถา | นภาพนักศึกษา       |
|-----------------------------|---------------------------------|--------------------|
| ศูนย์บริการการศึกษา         | เลขที่เอกสาร : WI-CES-5-04      | แก้ไขครั้งที่ : 12 |
| มหาวิทยาลัยเทคโนโลยีสุรนารี |                                 | หน้าที่ : 2 จาก 20 |
|                             | วันที่บังคับใช้ : 14/06/2564    |                    |

#### 1. วัตถุประสงค์

เพื่อจำแนกสถานสภาพนักศึกษา นักศึกษาสถานภาพพ้นสภาพการเป็นนักศึกษา และนักศึกษา สถานภาพรอพินิจ ทั้งระดับปริญญาตรี และระดับบัณฑิตศึกษา ในแต่ละภาคการศึกษา

### 2. ขั้นตอนการปฏิบัติงาน

1. ตรวจสอบสถานภาพนักศึกษาก่อนดำเนินการจำแนกสถานภาพนักศึกษา โดยให้ดำเนินการดังนี้

 สอบถามฝ่ายทะเบียนนักศึกษา เรื่องการลาออก, การลาพัก หากมีนักศึกษายื่นคำต้องให้รอฝ่าย ทะเบียนนักศึกษาดำเนินการให้เรียบร้อย

สอบถามฝ่ายตารางสอนฯ เรื่องการพิจารณาโทษนักศึกษา หากมีนักศึกษาได้รับโทษ ให้รอประกาศฯ
 เป็นต้น

- ตรวจสอบรายชื่อนักศึกษาให้พักการศึกษา (สถานะ 13 : ให้พักการศึกษา) ก่อนทำการจำแนกสถานะ
 สภาพนักศึกษา เนื่องจากต้องทำการจำแนกสถานภาพนักศึกษาที่มีสถานภาพให้พักการศึกษาด้วย ให้
 ดำเนินการดังนี้

เข้า Vncaller เลือกระบบลงทะเบียน

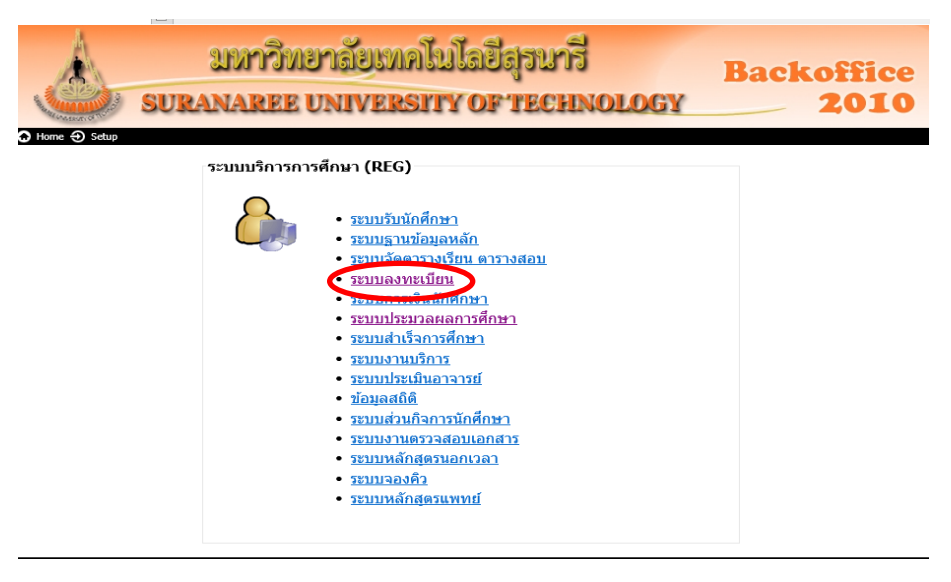

- เลือกข้อ 7 บัญชีรายชื่อนักศึกษาที่รักษาสภาพ,ลาพัก,ให้พัก,คืนสภาพ
- เลือกสถานะ 13 : ให้พักการศึกษา
- กดปุ่ม "PROCESS"

|                             | วิธีการปฏิบัติงาน : การจำแนกสถา | นภาพนักศึกษา       |
|-----------------------------|---------------------------------|--------------------|
| ศูนย์บริการการศึกษา         | เลขที่เอกสาร : WI-CES-5-04      | แก้ไขครั้งที่ : 12 |
| มหาวิทยาลัยเทคโนโลยีสุรนารี |                                 | หน้าที่ : 3 จาก 20 |
|                             | วันที่บังคับใช้ : 14/06/2564    |                    |

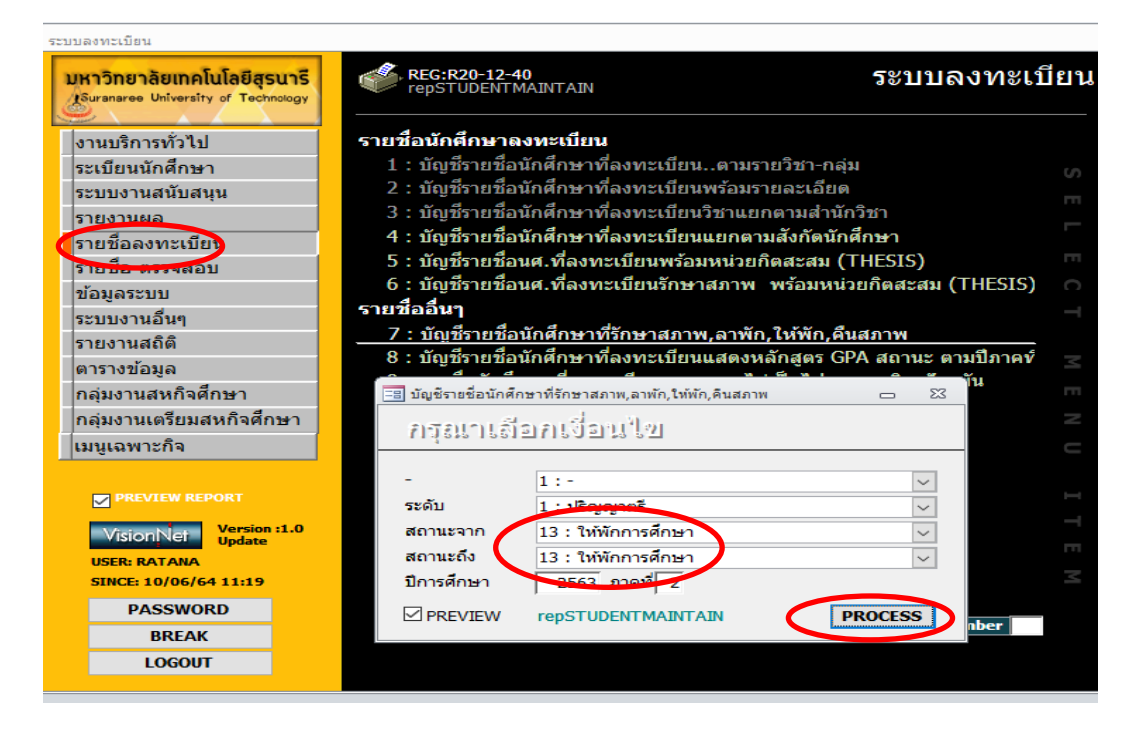

จะได้รายชื่อนักศึกษาที่มีสถานภาพให้พัก ดังภาพ

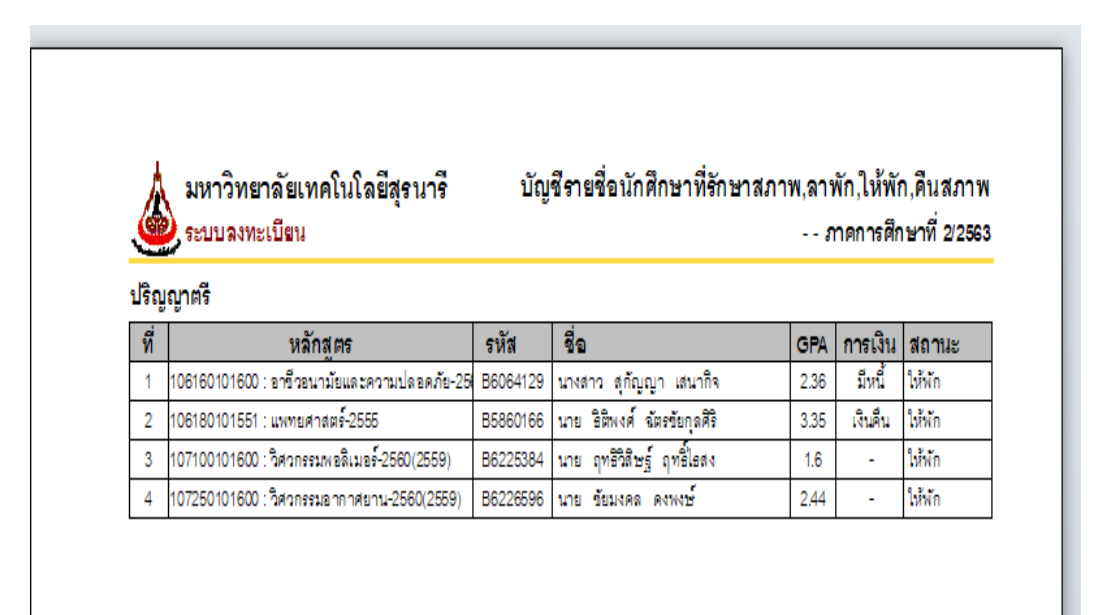

|                             | วิธีการปฏิบัติงาน : การจำแนกสถา | นภาพนักศึกษา       |
|-----------------------------|---------------------------------|--------------------|
| ศูนย์บริการการศึกษา         | เลขที่เอกสาร : WI-CES-5-04      | แก้ไขครั้งที่ : 12 |
| มหาวิทยาลัยเทคโนโลยีสุรนารี |                                 | หน้าที่ : 4 จาก 20 |
|                             | วันที่บังคับใช้ : 14/06/2564    |                    |

- นำรายชื่อนักศึกษาที่มีสถานภาพให้พัก มาตรวจสอบกับสถานภาพรายภาค ว่าในภาค การศึกษานี้ มีผลการเรียนหรือไม่
- เข้า ระเบียนนักศึกษา เลือกข้อ 1 บันทึกสถานะนักศึกษารายภาค

| วัดผลและประมวลผล                                                  |                                                                      |
|-------------------------------------------------------------------|----------------------------------------------------------------------|
| มหาวิทยาลัยเทคโนโลยีสูรนารี<br>Suranaree University of Technology | 🖳 REG:F60-30-10<br>prgsTudeNTSTATUS วัดผลและประมวลผล                 |
| ระบบงานวัดผล                                                      | ข้อมูลนักศึกษา                                                       |
| ระบบงานวัดผล-รายงาน                                               | 1 : บันทึกสถานะนักศึกษารายภาค                                        |
| ระบบงานจัดสอบ                                                     | 2 : สอบถามระเบียนนักศึกษา                                            |
| รายงานจัดสอบ                                                      | 3 : ตรวจสถานะทางการเงิน                                              |
| ระบบตัดเกรด                                                       | 4 : บันทึกเลื่อนชั้นปีนักศึกษา                                       |
| ระบาร์การ์การ์การ์การ์การ์การ์การ์การ์การ์ก                       | 5 : ปรับสถานะพินิจระบุปี/ภาค (รายคน) 🚥                               |
| ระเมียมมักสึกษา                                                   | รายงาน 🦳                                                             |
| Jacob Buunwing I                                                  | 6 : รายชื่อนักศึกษาแสดงเปอร์เซนไทร์รายภาค-หลักสูตร 🛛 🛁               |
| 3180 เมืองเรื่องก                                                 | 7 : รายชื่อนักศึกษาแสดงเปอร์เซนไทร์รายภาค-สาขาวิชา                   |
| 312012224                                                         | 8 : รายชื่อนักศึกษาแสดงเกรดเฉลี่ยทุกปี ณ ปัจจุบันตามทุนการศึกษา 📃 🛫  |
| ของขอลอบ/กก.คุมสอบ                                                | 9 : รายชื่อนักศึกษาแสดงเกรดเฉลี่ยรายภาคตามทุนการศึกษา                |
| รายงานดวกก.คุมสอบ XX                                              | 10 : รายชื่อนักศึกษาจำแนกตามสถานะพินิจ                               |
| รายงานอื่นๆ (2)                                                   | 11 : รายชื่อนักศึกษาจำแนกตามสถานะพินิจตรวจสอบ GPAX 9 ภาค 🧮 🗧         |
| PREVIEW REPORT                                                    | 12 : รายชื่อนักศึกษาจำแนกตามสถานะพินิจระบุปี/ภาค 🦳 🦳                 |
|                                                                   | 13 : สรุปจำนวนนักศึกษาจำแนกตามสถานะพินิจ (ปัจจุบัน)                  |
| VisionNet Update                                                  | 14 : สรุปจำนวนนักศึกษาจำแนกตามสถานะพินิจระบุปี/ภาค 🧮                 |
| USER: RATANA                                                      | 15 : สรุปจำนวนนักศึกษาทุกสำนักจำแนกตามสถานะพินิจ (ปัจจุบัน)          |
| SINCE: 10/06/64 11:11                                             | 16 : สรุปจำนวนนักศึกษาทุกสำนักจำแนกตามสถานะพินิจระบบปี/ภาค 📨         |
| PASSWORD                                                          | 17 : รายชื่อนักศึกษาที่ยังสอบโครงร่างไม่ผ่าน และลงทะเบียน THESIS 📃 🛫 |
| BREAK                                                             |                                                                      |
| LOGOUT                                                            | Enter number                                                         |
|                                                                   |                                                                      |
|                                                                   |                                                                      |

|          |         |                     |                                 | 44             |                |          |                  |             |             |          | ~                   | ب بدام      |                |       |
|----------|---------|---------------------|---------------------------------|----------------|----------------|----------|------------------|-------------|-------------|----------|---------------------|-------------|----------------|-------|
| รหส      | B62253  | 84 +11 ชอ           | นาย ฤทธิวิสษฐ์                  | ฤทธิไธสง       |                |          |                  |             |             |          | วน                  | ทรบเขา      |                | *     |
| -        | 1:-     | ระดับ               | 1. ปริญญาตรี                    |                | 583            | บบวัดผล  |                  | 1 បីល្ង។    | ช คชา 158   | 001      |                     | 22/0        | 7/2562         |       |
| สถานภา   | พ_กำลัง | ศึกษา ปีทีเ         | ข้า 2562 ภ                      | าค <u>1</u> หล | จักสูตร 107    | 1001010  | 600:Ĵ            | ศวกรรมพล    | วลิเมอร์-25 | 60(255   | 9) วัน <sup>.</sup> | ที่จบ/พ้นสร | ทาพ            | +     |
| กลุ่ม    |         | ภาระหนึ่N           | GPAX: 1                         | .60 ชั้นปี     | 2 สำนัก        | 1070     | )0:a             | ำนักวิชาวิศ | เวกรรมศาส   | เตร์     |                     |             |                | Σ     |
|          |         |                     |                                 |                |                |          |                  |             |             |          |                     |             |                |       |
| ปี -     | ภาศ 🚽   | สถานะ               | <ul> <li>สถานะเกรด -</li> </ul> | รอพินิ         | <del>ب</del> ۹ | GPAX -   | ,                | สถา         | นะลงทะเบี   | ยน       | -                   | CR:MIN      | - CR:          | MAX 👻 |
| 2562     | 1 1     | 10 : กำลังศึกษา     | Y : COMPLETE                    | N : ปกติ       |                | 1.54     | R :              | ทำการลงเ    | ∩ะเบียนแล่  | ว (ลงป   | กติ)                |             | 9              | 22    |
| 2562     | 2 1     | 10 : กำลังศึกษา     | Y : COMPLETE                    | N : ปกติ       |                | 1.55     | R :              | ทำการลงเ    | ∩ะเบียนแล่  | ົວ (ລາງປ | กติ)                |             | 9              | 22    |
| 2562     | 3 1     | 10 : กำลังศึกษา     | Y : COMPLETE                    | P010 : รอพิ    | นิจครั้งที่ 1  | 1.73     | R :              | ทำการลงเ    | ∩ะเบียนแล่  | ່ວ (ລงป  | กติ)                |             | 9              | 2     |
| 2563     | 1 1     | 10 : กำลังศึกษา     | Y : COMPLETE                    | P020 : 551     | a ř.d.a        | 1.6      | R :              | ทำการลงเ    | ∩ะเบียนแล่  | ່ວ (ລงป  | กติ)                |             | 9              | 23    |
| 2563     | 2 1     | 13 : ให้พักการศึกษา | B : NOT COM                     | P030 : รอพิ    | นิจครั้งที่ 3  | 1.6      | H:               | ทำการลงเ    | ∩ะเบียนแล่  | ว (รักษ  | าสภาพ               |             | 9              | 2     |
| 2563     | 3 1     | 10 : กำลังศึกษา     | B : NOT COMP                    | P020 : รอพิ    | นิจครั้งที่ 3  |          | R :              | ทำการลงเ    | ∩ะเบียนแล่  | ່ວ (ລงป  | กติ)                |             | 9              | 22    |
| ÷        |         |                     |                                 |                |                |          |                  |             |             |          |                     |             |                |       |
|          |         |                     |                                 |                |                |          |                  |             |             |          |                     |             |                |       |
|          |         |                     |                                 |                |                |          |                  |             |             |          |                     |             |                |       |
| ecord: I | 1 of (  | 6 F F F             | -ilter Search                   | 4              |                |          |                  |             |             |          |                     |             |                |       |
| เทกประว  | ต<br>** | ×                   | و معامل ا                       |                | 14<br>No. 1    | ระวดการ  | แกไข             | 1           | _           | 6        |                     |             | a las          |       |
| บระ      | າຫ 👻    | วนทารายการ +        | วนทเรม → คร<br>10/06/2564       | งท -⇒อนุม      | ມຫຄ∛່∠         | 1 - 1    | ε <del>-</del> ε | สถานะเ -    | สถานะ 🗸     | เดเ 👻    | วน-<br>17/7/25      | -เวลา<br>   | - 1151<br>47 D | •     |
|          | ~       | 10/00/2304 . 11.40  | 10/00/2304                      |                |                | ***      | 2                | 10          | 12          | CUDA:    | *****               | ******      | ** 11          | -     |
|          |         |                     |                                 |                |                | 77 77 77 | ~                | 13          | 12          | SUFA     | ****                | ***         | ~ ~ U          |       |

หากไม่มีผลการเรียน (GPAX) ให้ทำการประมวลผลการเรียนให้นักศึกษาก่อน เพื่อจะได้ทำการ จำแนกสถานภาพนักศึกษาได้

| <u></u>                     | วิธีการปฏิบัติงาน : การจำแนกสถา | นภาพนักศึกษา       |
|-----------------------------|---------------------------------|--------------------|
| ศูนย์บริการการศึกษา         | เลขที่เอกสาร : WI-CES-5-04      | แก้ไขครั้งที่ : 12 |
| มหาวิทยาลัยเทคโนโลยีสุรนารี |                                 | หน้าที่ : 5 จาก 20 |
|                             | วันที่บังคับใช้ : 14/06/2564    |                    |

 การจำแนกสถานภาพนักศึกษา ให้ดำเนินการหลังจากแก้ไขเกรด I, M, X, P เสร็จสิ้นแล้ว โดยให้ปรับ เกรด I, M, X ที่สำนักวิชาไม่ได้ส่งแก้ไขเกรดเป็น F ทุกรายวิชา และประมวลผลการเรียนให้นักศึกษาทุกระดับ (วิธีการทำตาม WI-CES-5-03) โดยดำเนินการดังนี้

- เข้า Vncaller เลือกระบบประมวลผลการศึกษา (ดังภาพ)

| si 👶   | URANAREE UNIVERSITY OF TECHNOLOGY                                           | Backoffice<br>2010 |
|--------|-----------------------------------------------------------------------------|--------------------|
| C Home | ระบบบริการการศึกษา (REG)                                                    |                    |
|        | - ແມ່ນຈະມາ<br>ອະນານຈຳເລັດອານລາດເວລາ<br>ອະນານຈຳເລັດອານລາດເວລາ<br>ອະນານຈັດອານ |                    |

- เลือก ระเบียนนักศึกษา
- เลือก ข้อ 11 รายชื่อนักศึกษาจำแนกตามสถานะพินิจตรวจสอบ GPAX 9 ภาค จะได้ดังภาพ

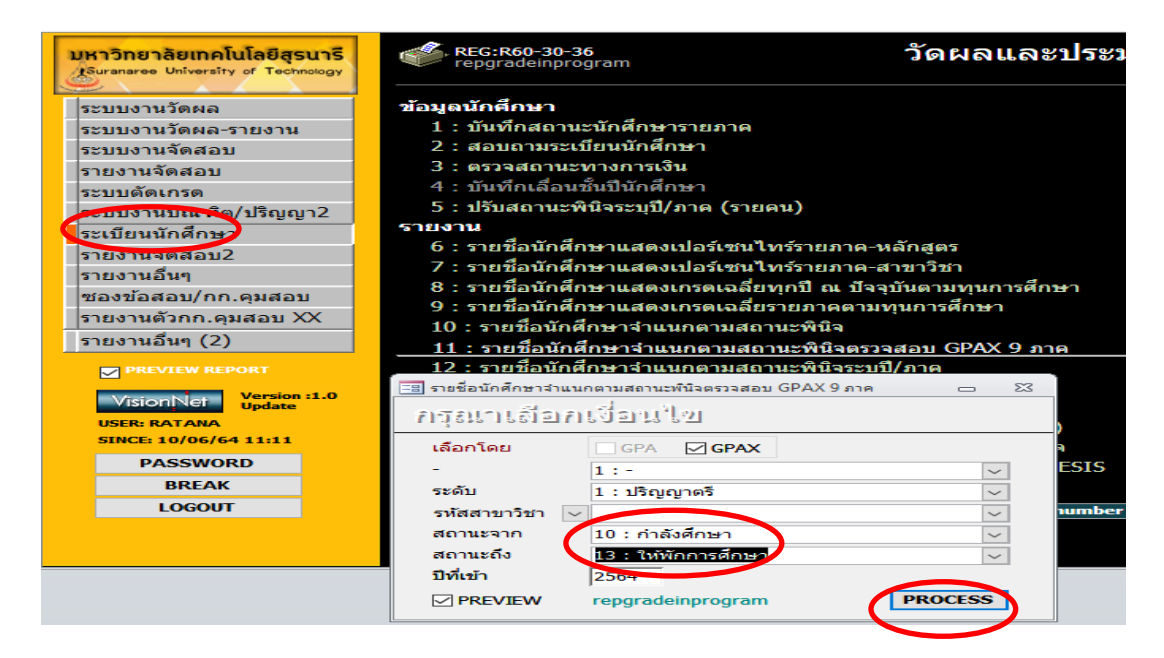

| <u>é</u>                    | วิธีการปฏิบัติงาน : การจำแนกสถา | นภาพนักศึกษา       |
|-----------------------------|---------------------------------|--------------------|
| ศูนย์บริการการศึกษา         | เลขที่เอกสาร : WI-CES-5-04      | แก้ไขครั้งที่ : 12 |
| มหาวิทยาลัยเทคโนโลยีสุรนารี |                                 | หน้าที่ : 6 จาก 20 |
|                             | วันที่บังคับใช้ : 14/06/2564    |                    |

- เลือกระดับ 1 : ปริญญาตรี
- ใส่สถานะจาก 10 : กำลังศึกษา
- สถานะถึง 13 : ให้พักการศึกษา
- ป้อนปีที่เข้า แต่ละรุ่นปีการศึกษา แล้วกดปุ่ม "PROCESS" จะได้รายงานออกมา (ดังภาพ)

|      | 🤌 วัดผลแร           | ละประมวลผล                   | 3                                 |                                           | รายขอนกศกษาจา           | แนกตา            | เมสถานะพบจตรวจสอบ GPAX 9 ภาค                         |
|------|---------------------|------------------------------|-----------------------------------|-------------------------------------------|-------------------------|------------------|------------------------------------------------------|
| ปริญ | ม <sub>ูญาตรี</sub> |                              |                                   |                                           |                         |                  |                                                      |
| Ň    | รหัส                | ชื่อ - สกุล                  | หลักสุดร                          |                                           | 1000 0000 0000 00000    | สถานะ<br>มัจจนับ | สภาพระพี่นิจ / พันสภาพ                               |
| 1    | B6004453            | นางสาวมันมาน เชียนนอก        | วิศ วก รรมปิโต รเลียมและ เทค โนโร | 1.76/10 1.94/10 1.88/10 1.83/10 1.72/10 1 | 1.71/10 1.76/10 -       | - 10             | P030:รอพีนิจครั้งที่ 3 (< 1.8 ครั้งที่ 3)            |
| 2    | B6006020            | นางสาวปาจรีย์ สุขดี          | วิศ วก รรมโล หการ                 | 1.53/10 1.86/10 1.69/10 1.74/10 1.81/10 1 | 1.72/10 1.75/10 -       | - 10             | P020 รอพีนิจครั้งที่ 2 (< 1.8 ครั้งที่ 2)            |
| з    | B6006983            | นางสาวรัชฏากรณ์ เบื้อดชนทด   | วิศ วก รรมเกษ ตรแต ชอาหาร         | 2.22/10 2.15/10 2.04/10 1.90/10 2.07/10 1 | 1.73/10 1.79/10 -       | - 10             | P020:รอพีนีมุลครั้งที่ 2 (< 1.8 ครั้งที่ 2)          |
| 4    | B6009113            | นายอนุขา พลเอียม             | วิศ วก รรมเกษ ตรแต ชอาหาร         | 1.94/10 1.71/10 1.91/10 1.83/10 1.72/10 1 | 1.75/10 1.68/10 -       | - 10             | P030.ระพีนิจครั้งที่ 3 (< 1.8 ครั้งที่ 3)            |
| 5    | B6014742            | นางสาวนี้กาสีริ กรุณานำ      | วิศวกรรมเขอามีก                   | 1.81/10 1.76/10 1.76/10 1.89/10 1.93/10 1 | 1.83/10 1.74/10 -       | - 10             | P010.ระพินิจครั้งที่ 1 (< 1.8 ครั้งที่ 1)            |
| 6    | B6014872            | นายทวีวัฒน์ โคกกลุ่น         | วิศวกรรมเกษตรและอาหาร             | 1.95/10 2.01/10 1.94/10 1.96/10 1.95/10 1 | 1.87/10 1.78/10 -       | - 10             | P010 รอพีนิจครั้งที่ 1 (< 1.8 ครั้งที่ 1)            |
| 7    | B6015718            | นางสาวกุลธิดา สุขสวรรณ์      | วิศวกรรมเกษตรและอาหาร             | 1.64/10 1.88/10 1.66/10 1.68/10 2.02/10 1 | 1.87/10 1.68/10 -       | - 10             | P010.ระพันจครั้งที่ 1 (< 1.8 ครั้งที่ 1)             |
| 8    | B6016111            | นางสาวมกามาศ ที่จุทิศ        | วิศ วก รรมปีโต รเลียมและ เทค โนโร | 1.76/10 1.71/10 1.84/10 1.92/10 1.98/10 1 | 1.85/10 1.76/10 -       | - 10             | P010.ระพินิจครั้งที่ 1 (< 1.8 ครั้งที่ 1)            |
| 9    | B6023225            | นายสมศักดิ์ เสียงล้ำ         | วิศวกรรมเมคคาทรอนึกส์             | 1.77/10 1.77/10 1.91/10 1.96/10 1.81/10 1 | 1.56/10 1.56/10 -       | - 10             | P020 รอพีนิจครั้งที่ 2 (< 1.8 ครั้งที่ 2)            |
| 10   | B6024390            | นายราขัน พลเสน               | วิศ วก รรมปีโต รเลียมและ เพคโนโร  | 1.73/10 1.61/10 1.91/10 1.83/10 1.80/10 1 | 1.69/10 1.70/10 -       | - 10             | P020 รอพีนิจครั้งที่ 2 (< 1.8 ครั้งที่ 2)            |
| 11   | B6026479            | นายพัฒนพงษ์ จัดนดีหา         | วิศ วก รรมปีโต รเลียมและ เทค โนโร | 1.84/10 1.76/10 1.71/10 1.86/10 1.94/10 1 | 1.90/10 1.79/10 -       | - 10             | P010 รอพีนิจครั้งที่ 1 (< 1.8 ครั้งที่ 1)            |
| 12   | B6028619            | นายอภิชาติ อึ่งรุ่งโรจน์     | วิศวกรรมเมคคาทรอนิกส์             | 1.85/10 1.67/10 1.88/10 1.86/10 1.74/10 1 | 1.68/10 1.68/10 -       | - 10             | P030 รอพีนิจครั้งที่ 3 (< 1.8 ครั้งที่ 3)            |
| 13   | B6029517            | นางสาวอรญา ทีพย์เสนา         | วิศวกรรมธรณี                      | 1.69/10 1.61/10 1.73/10 1.82/10 1.84/10 1 | 1.89/10 1.78/10 -       | - 10             | P010 รอพีนิจครั้งที่ 1 (< 1.8 ครั้งที่ 1)            |
| 14   | B6060039            | นายภัทรดน้อ ปูเพื่อน         | ทันดแพทยศาสตรบัณฑิต               | 2.93/10 2.74/10 2.64/10 2.60/10 2.60/10 2 | 2.60/10 2.62/10 -       | - 10             | DP1:รอพี นิลครั้งที่ 1 (ผ่านรายวิชาตามข้อกำหนดหลักสู |
| 15   | B6060053            | นางสาวจิตสุภา เสริมศรี       | ทันดแพทยศาสตรบัณฑิต               | 2.97/10 2.54/10 - 2.66/10 2.90/10 2       | 2.74/10 2.64/10 2.61/10 | - 10             | DP2:รอพี นิลครั้งที่ 2 (ผ่านรายวิชาสามข้อกำหนดหลักสู |
| 16   | B6060534            | นางสาวศุภสุดา วรรณวีกรม์     | แพทยศาสตร์                        | 3.08/10 2.89/10 2.86/10 2.84/10 2.84/10 2 | 2.74/10 - 2.63/10       | - 10             | DP1:รอพี นิลครั้งที่ 1 (ผ่านรายวิชาตามข้อกำหนดหลักสู |
| 17   | B6060848            | นายสี่รภพ สุขยานุลิษฐ        | แพทยศาสตร์                        | 2.50/10 2.39/10 2.36/10 2.35/10 2.38/10 2 | 2.32/10 - 2.23/10       | - 10             | DP1:รอพีนิลครั้งที่ 1 (ผ่านรายวิชาตามข้อกำหนดหลักสู  |
| 18   | B6060961            | นายวจีงวิชญ์ คำบาง           | แพทยศาสตร์                        | 2.49/10 2.31/10 2.30/10 2.26/10 2.34/10 2 | 2.33/10 - 2.20/10       | - 10             | DP1:รอพี นิลครั้งที่ 1 (ผ่านรายวิชาลามข้อกำหนดหลักสู |
| 19   | B6061173            | นางสาวกรถนก แสนคำ            | แพทยศาสตร์                        | 3.12/10 2.90/10 2.84/10 2.83/10 2.83/10 2 | 2.74/10 - 2.62/10       | - 10             | DP1:รอพีนิลครั้งที่ 1 (ผ่านรายวิชาตามข้อกำหนดหลักสู  |
| 20   | B6061227            | นายณัฏฐ์นรุสม์ เนียนหอม      | แพทยศาสตร์                        | 3.28/10 3.25/10 3.05/10 3.01/10 3.00/10 2 | 2.91/10 - 2.81/10       | - 10             | DP1.รอพี นิลครั้งที่ 1 (ผ่านรายวิชาตามข้อกำหนดหลักสู |
| 21   | B6062132            | นางสาวจิราวรรณ ผลรุ่ง        | อนามัยสิ่งแวดล้อม                 | 1.77/10 1.86/10 1.85/10 1.81/10 1.73/10 1 | 1.69/10 1.78/10 -       | - 10             | P030:รอพีนิจครั้งที่ 3 (< 1.8 ครั้งที่ 3)            |
| 22   | B6074067            | นางสาวจีสนันท์ เมื่อมสูงเนิน | วิทยาการสารสนเทศ บัณฑิต (ขอ       | 1.97/10 1.88/10 1.80/10 1.77/10 1.76/10 1 | 1.74/10 1.74/12 -       | - 12             | P030:รอพีนิจครั้งที่ 3 (< 1.8 ครั้งที่ 3)            |
| 23   | B6074104            | นายข้อวัฒน์ ใบดำรงศักดิ์     | วิทยาการสารสนเทศ บัณฑิต (ธุร)     | 1.71/10 1.82/10 1.78/10 1.78/10 1.84/10 1 | 1.79/10 1.75/10 -       | - 10             | P020.รอพีนินครั้งที่ 2 (< 1.8 ครั้งที่ 2)            |
| 24   | B6074784            | นายสุภลักษณ์ พยสกุล          | วิทยาการสารสนเทศบัณฑิต (ขอ        | 1.68/10 1.92/10 1.81/10 1.82/10 1.63/10 1 | 1.73/10 1.65/10 -       | - 10             | P030.ระพีนีนาครั้งที่ 3 (< 1.8 ครั้งที่ 3)           |

- รายงานที่ออกมา จะมีทั้งนักศึกษาที่มีสถานภาพพ้นสภาพการเป็นนักศึกษา และนักศึกษา สถานภาพรอพินิจ จะต้องแยกทำการจำแนกสถานภาพนักศึกษา ในแต่ละประเภท ที่จะกล่าวต่อไป

#### 3. การจำแนกสถานภาพนักศึกษาที่พ้นสภาพการเป็นนักศึกษา

### 3.1 การจำแนกสถานภาพนักศึกษาที่พ้นสภาพระดับปริญญาตรี

3.1.1 เมื่อได้ข้อมูลจากรายงานมา ดึงข้อมูลออกมาเป็น Excel คัดเอาเฉพาะนักศึกษาที่มี สถานภาพพ้นสภาพการเป็นนักศึกษา ในแต่ละรุ่นปีการศึกษา เลือกมาให้เหลือ 4 ภาคการศึกษา นับจากภาค การศึกษาปัจจุบัน โดยดูว่าเป็นไปตามข้อบังคับมหาวิทยาลัยเทคโนโลยีสุรนารี ว่าด้วยการศึกษาขั้นปริญญาตรี พ.ศ. 2546 ตามข้อบังคับข้อที่ 25.4 เมื่อมีการจำแนกสถานภาพนักศึกษา และได้แต้มระดับคะแนนเฉลี่ยสะสมต่ำกว่า 1.50 และข้อบังคับข้อที่ 25.5 เมื่อเป็นนักศึกษาสถานภาพรอพินิจ ที่มีแต้มระดับคะแนนเฉลี่ยสะสมต่ำกว่า 1.80 ้ต่อเนื่องกัน 4 ภาคการศึกษา หรือไม่ (สถานะ 11 : รักษาสภาพการเป็นนักศึกษา และสถานะ 12 : ลาพัก การศึกษา ไม่มีการจำแนกสถานภาพนักศึกษา) ยกเว้นสถานะ 13 : ให้พักการศึกษา มีการจำแนกสถานภาพ นักศึกษา

|       |          | รายชื่อนักศึกษาเลขประจำตัว Be | 60xxxxx พ้นสถานภาพนักศึกษา เมื่อสิ้นภ                             | าคการ         | ศึกษาที่        | 2/2563  |       |                 |
|-------|----------|-------------------------------|-------------------------------------------------------------------|---------------|-----------------|---------|-------|-----------------|
| ลำดับ | รหัส     | ชื่อ - สกุล                   | หลักสูตร                                                          | แต้มระ        | :ดับคะแ         | นนเฉลี่ | ยสะสม | พ้นสถานภาพ      |
| ที่   | ประจำตัว |                               |                                                                   | 1/62          | 2/62            | 3/62    | 1/63  | ตามข้อบังคับที่ |
| 1     | B6071097 | นางสาวกมลวรรณ เกาะทองหลาง     | ยังไม่สังกัดหลักสูตร-เทคโนโลยีสารสนเทศ                            | 1.79          | 1.76            | 1.73    | 1.77  | 25.5            |
| 2     | B6074371 | นางสาวปิยภรณ์ ชัยเวียง        | วิทยาการสารสนองพีบัณฑิต (รูรกิจข้อนริยะและการวิเคราะทั่อัยมูล)    |               | 1.74            | 1.71    | 1.75  | 25.5            |
|       |          | รายชื่อนักศึกษาเลขประจำตัว B6 | S1xxxxx พ้นสถานภาพนักศึกษา เมื่อสิ้นภ                             | าคการดี       | รึกษาที่        | 2/2563  | 5     |                 |
| ลำดับ | รหัส     | ชื่อ - สกุล                   | หลักสูตร                                                          | แต้มระ        | :ดับคะแ         | นนเฉลื่ | ยสะสม | พ้นสถานภาพ      |
| ที่   | ประจำตัว |                               |                                                                   | 1/62          | 2/62            | 3/62    | 1/63  | ตามข้อบังคับที่ |
| 1     | B6110239 | นางสาวกานต์ศิริ ผาสุข         | วิศวกรรมอิเล็กทรอนิกส์                                            | 1.61          | 1.59            | 1.59    | 1.69  | 25.5            |
| 2     | B6112042 | นางสาวพัชวินทร์ ม่วงศรี       | วิศวกรรมพอลิเมอร์                                                 | 1.75          | 1.75            | 1.73    | 1.75  | 25.5            |
| 3     | B6115005 | นายวิษณุ สมาน                 | วิศวกรรมพอลิเมอร์                                                 | 1.76          | 1.66            | 1.69    | 1.77  | 25.5            |
| 5     | B6136208 | นายณัฐพงศ์ ดิระพงศ์ประเสริฐ   | วิศวกรรมการผลิตอัตโนมัติและหุ่นยนด์                               | 1.69          | 1.52            | 1.7     | 1.75  | 25.5            |
| 6     | B6138042 | นางสาวเกษศีรินทร์ จิตรเกษม    | เทคโนโลยีการผลิตสัตว์                                             | 1.65 1.76 1.7 |                 | 1.74    | 1.79  | 25.5            |
|       |          |                               |                                                                   |               |                 |         |       |                 |
|       |          | รายชื่อนักศึกษาเลขประจำตัว B6 | 52xxxxx พ้นสถานภาพนักศึกษา เมื่อสิ้นภ                             | าคการต่       | สึกษาที่        | 2/2563  | 5     |                 |
| ลำดับ | รหัส     | ชื่อ - สกล                    | หลักสตร                                                           | แต้มระ        | :ดับคะ <b>แ</b> | นนเฉลี่ | ยสะสม | พ้นสถานกาพ      |
| ที่   | ประจำตัว |                               |                                                                   | 1/62          | 2/62            | 3/62    | 1/63  | ตามข้อบังคับที่ |
| 1     | B6205225 | นายกันดนันท์ ไปปะวิล          | ]<br>วิทยาการสารสนเทศบัณฑิต (รูรกิจฐัจฉริยะและการวิเคราะท์ชัยมูล) | 1.82          | 1.73            | 1.69    | 1.45  | 25.4            |
| 2     | B6207892 | นายจิระเดช ยอดสิงห์           | เทคโนโลยีอาหาร                                                    | 1.72          | 1.74            | 1.54    | 1.46  | 25.4            |
| 3     | B6216849 | นายฐานทัพ สุทธิเภท            | วิศวกรรมเมคคาทรอนิกส์                                             | 1.24          | 1.7             | 1.53    | 1.37  | 25.4            |
| 4     | B6218621 | นางสาววิไลวรรณ วังศีรี        | วิศวกรรมพอลิเมอร์                                                 | 1.12          | 1.76            | 1.69    | 1.40  | 25.4            |
| 5     | B6219369 | นางสาวปริยาภัทธ ไกรอ่ำ        | วิศวกรรมธรณี                                                      | 2.09          | 1.88            | 1.7     | 1.45  | 25.4            |
| 6     | B6220679 | นางสาวธิดาพร ทนนศรี           | วิศวกรรมเชรามิก                                                   | 1.52          | 1.54            | 1.67    | 1.48  | 25.4            |
| 7     | B6222451 | นายเมธานนท์ สร้อยมาตร         | วิศวกรรมเชรามิก                                                   | 1.56          | 1.75            | 1.68    | 1.46  | 25.4            |
| 8     | B6222604 | นางสาวพัชราภา ชินบุบผา        | วิศวกรรมพอลิเมอร์                                                 | 1.86          | 1.71            | 1.66    | 1.49  | 25.4            |

#### 3.1.2 นำข้อมูลมาจัด จะได้ดังภาพ

| <u>é</u>                    | วิธีการปฏิบัติงาน : การจำแนกสถา | นภาพนักศึกษา       |
|-----------------------------|---------------------------------|--------------------|
| ศูนย์บริการการศึกษา         | เลขที่เอกสาร : WI-CES-5-04      | แก้ไขครั้งที่ : 12 |
| มหาวิทยาลัยเทคโนโลยีสุรนารี |                                 | หน้าที่ : 8 จาก 20 |
|                             | วันที่บังคับใช้ : 14/06/2564    |                    |

3.1.3 จัดทำประกาศนักศึกษาที่พ้นสภาพการเป็นนักศึกษาระดับปริญญาตรี โดยให้ผู้อำนวยการ ศูนย์บริการการศึกษา ลงนาม ตาม FM-CES-5-03 (ดังภาพ)

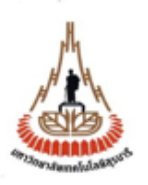

ประกาศมหาวิทยาลัยเทคโนโลยีสุรนารี เรื่อง นักศึกษาพ<sup>ั</sup>นสถานภาพนักศึกษา เมื่อสิ้นภาคการศึกษาที่ 2 ปีการศึกษา 2563

เพื่อให้เป็นไปตามข้อบังคับมหาวิทยาลัยเทคโนโลยีสุรนารี ว่าด้วยการศึกษาขั้นปริญญาตรี พ.ศ.2546 และ พ.ศ.2561 เกี่ยวกับการจำแนกสถานภาพนักศึกษาและการพ<sup>ั</sup>นสถานภาพนักศึกษา

อาศัยอำนาจตามข้อ 16(2) และ (3) และมาดุรา 48 แห่งพระราชบัญญัติมหาวิทยาลัยเทคโนโลยีสุรนารี พ.ศ.2533 ประกอบกับมดิของที่ประชุมสภามหาวิทยาลัยเทคโนโลยีสุรนารีในการประชุมครั้งที่ 3/2561 เมื่อวันที่ 26 พฤษภาคม พ.ศ.2561 และความในข้อบังคับมหาวิทยาลัยเทคโนโลยีสุรนารีว่าด้วยการศึกษาขั้นปริญญาตรี พ.ศ.2546 และ พ.ศ.2561 ข้อ 25.4 และ ข้อ 25.5 จึงประกาศให้นักศึกษาที่มีรายชื่อดังเอกสารแนบท้ายประกาศนี้ จำนวน 43 ราย พ้นสถานภาพนักศึกษาของมหาวิทยาลัยเทคโนโลยีสุรนารี เมื่อสิ้นภาคการศึกษาที่ 2 ปีการศึกษา 2563

ทั้งนี้ นับดั้งแต่สิ้นภาคการศึกษาที่ 2 ปีการศึกษา 2563 เป็นต้นไป

ประกาศ ณ วันที่ เมษายน พ.ศ. 2564

(รองศาสตราจารย์ ตร. ยุพาพร รักสกุลพิวัฒน์) ผู้อำนวยการศูนย์บริการการศึกษา

| <u></u>                     | วิธีการปฏิบัติงาน : การจำแนกสถานภาพนักศึกษา |                    |
|-----------------------------|---------------------------------------------|--------------------|
| ศูนย์บริการการศึกษา         | เลขที่เอกสาร : WI-CES-5-04                  | แก้ไขครั้งที่ : 12 |
| มหาวิทยาลัยเทคโนโลยีสุรนารี |                                             | หน้าที่ : 9 จาก 20 |
|                             | วันที่บังคับใช้ : 14/06/2564                |                    |

|         |                      | เอกสารแนบท้าง                    | ยประกาศ                                                          |                 |
|---------|----------------------|----------------------------------|------------------------------------------------------------------|-----------------|
|         | เรื่อง นักส์         | สึกมาพ้นสถานภาพนักศึกมา เมื่อสิ้ | นภาคการศึกษาที่ 2   ปีการศึกษา 2563                              |                 |
|         |                      | ດທັນສື່                          | 115/06/31 0EC4                                                   |                 |
|         |                      | พราหท                            | มษายม 2004                                                       |                 |
| สำนักวิ | ธชาเทคโนโลยี         | <b>้</b> สังคม                   |                                                                  |                 |
| ลำดับ   | รหัส                 | ชื่อ - สกุล                      | หลักสูตร                                                         | พ้นสถานภาพ      |
| ที่     | ประจำตัว             |                                  |                                                                  | ตามข้อบังคับที่ |
| 1       | B6071097             | นางสาวกมลวรรณ เกาะทองหลาง        | ยังไม่สังกัดหลักสูตร-เทคโนโลยีสารสนเทศ                           | 25.5            |
| 2       | B6074371             | นางสาวปิยภรณ์ ชัยเวียง           | วิทยาการสารสมเทศบัณฑิต (ธุรกิจอัจฉริยะและการวิเคราะห์ข้อมูล      | 25.5            |
| 3       | B6205225             | นายกันตนันท์ ไปปะวิล             | ้<br>วิทยาการสารสนเทศบัณฑิต (ธุรกิจอัจฉริยะและการวิเคราะห์ข้อมูล | 25.4            |
|         |                      |                                  |                                                                  |                 |
| สำนักวิ | มชาเทคโนโลย <b>ี</b> | ้การเกษตร                        |                                                                  |                 |
| ลำดับ   | รหัส                 | ชื่อ - สกุล                      | หลักสูตร                                                         | พ้นสถานภาพ      |
| ที่     | ประจำตัว             |                                  |                                                                  | ตามข้อบังคับที่ |
| 1       | B6138042             | นางสาวเกษศิรินทร์ จิตรเกษม       | เทคโนโลยีการผลิตสัตว์                                            | 25.5            |
| 2       | B6207892             | นายจิระเดช ยอดสิงห์              | เทคโนโลยีอาหาร                                                   | 25.4            |
| 3       | B6234782             | นางสาวอรอุมา จันโสม              | เทคโนโลยีอาหาร                                                   | 25.4            |
|         |                      |                                  |                                                                  |                 |
| สำนักวิ | วชาวิศวกรรม          | ศาสตร์                           |                                                                  |                 |
| ลำดับ   | รหัส                 | ชื่อ - สกุล                      | หลักสูตร                                                         | พ้นสถานภาพ      |
| ที่     | ประจำตัว             |                                  |                                                                  | ตามข้อบังคับที่ |
| 1       | B6110239             | นางสาวกานต์ศิริ ผาสุข            | วิศวกรรมอิเล็กทรอนิกส์                                           | 25.5            |
| 2       | B6112042             | นางสาวพัชรินทร์ ม่วงศรี          | วิศวกรรมพอสิเมอร์                                                | 25.5            |
| 3       | B6115005             | นายวิษณุ สมาน                    | วิศวกรรมพอสิเมอร์                                                | 25.5            |
| 4       | B6136208             | นายณัฐพงศ์ ติระพงศ์ประเสริฐ      | วิศวกรรมการผลิตอัตโนมัติและหุ่นยนต์                              | 25.5            |

3.1.4 ส่งประกาศให้ฝ่ายทะเบียนนักศึกษา เพื่อบันทึกสถานภาพนักศึกษาในระบบทะเบียนและ

ประมวลผล

3.1.5 ส่งประกาศนักศึกษาที่พ้นสภาพการเป็นนักศึกษาระดับปริญญาตรี ให้คณบดีสำนักวิชา ๆ ที่เกี่ยวข้อง โดยให้ผู้อำนวยการศูนย์บริการการศึกษา ลงนาม

3.1.6 ทำหนังสือแจ้งผู้ปกครองนักศึกษาที่พ้นสภาพการเป็นนักศึกษาระดับปริญญาตรี โดยให้ ผู้อำนวยการศูนย์บริการการศึกษา ลงนามโดยใช้การ SCAN ลายเซ็น พร้อมแนบใบแจ้งผลการเรียนนักศึกษา

| ٨                                | วิธีการปฏิบัติงาน : การจำแนกสถานภาพนักศึกษา |                     |
|----------------------------------|---------------------------------------------|---------------------|
| ศูนย์บริการการศึกษา              | เลขที่เอกสาร : WI-CES-5-04                  | แก้ไขครั้งที่ : 12  |
| ้<br>มหาวิทยาลัยเทคโนโลยีสุรนารี |                                             | หน้าที่ : 10 จาก 20 |
|                                  | วันที่บังคับใช้ : 14/06/2564                |                     |

3.1.7 ทำการตรวจสอบหนี้สินนักศึกษาที่พ้นสภาพระดับปริญญาตรี โดยแจ้งหน่วยงานที่เกี่ยวข้องดังนี้

- หัวหน้าส่วนการเงินและบัญชี
- 2) หัวหน้าส่วนกิจการนักศึกษา
- 3) ผู้อำนวยการศูนย์เครื่องมือวิทยาศาสตร์และเทคโนโลยี
- 4) ผู้อำนวยการศูนย์บรรณสารและสื่อการศึกษา
- 5) ผู้อำนวยการศูนย์คอมพิวเตอร์
- หัวหน้าสถานกีฬาและสุขภาพ

โดยให้หัวหน้าฝ่ายประมวลผลและข้อมูลบัณฑิต ลงนาม โดยแนบเอกสาร (ดังภาพ)

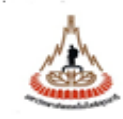

#### บันทึกข้อความ มหาวิทยาลัยเทคโนโลยีสุรนารี

| หน่วยงาน <u>ผ่ายประมวลผลและข้อมูลบัณฑิต</u> คู | นย์บริการการศึกษา     | โทร. 3027-8       | โทรสาร 3010    |
|------------------------------------------------|-----------------------|-------------------|----------------|
| ที่ <u>ชว</u> 7433(5)/ว                        | วันที่                | เมษายน            | 2564           |
| เรื่อง_การครวจสอบหนี้สินนักศึกษาพันธถานกา      | หนักศึกษา เมื่อสิ้นภา | าดการศึกษาที่ 2 เ | ไการศึกษา 2583 |

#### เรียน สำเนาแจ้งท้าย

ศูนย์ปริการการศึกษา ขอแจ้งรายชื่อนักศึกษาพันสถานภาพมักศึกษาเมื่อสั้นภาคการศึกษาที่ 2 ปีการศึกษา 2583 ตามประกาศ ๆ ลงวันที่ 8 เมษายน 2584 ดังเอกสารที่แนบมาพร้อมนี้มาเพื่อใช้ ประโยน์ และขอให้ท่านโปรคกำเนินการครวจสอบหนี้สินของนักศึกษาดังกล่าว แล้วแจ้งผลการครวจสอบ ให้ส่วนการผินและบัญชีทราบ เพื่อส่วนการผินและบัญชีจะได้คำเนินการคืนผินค่าประกันของเสียหายให้แก่ นักศึกษาต่อไป ทั้งนี้สูนย์บริการการศึกษาได้แจ้งรายชื่อนักศึกษาพันสถานภาพดังกล่าวข้างต้นให้ ส่วนการผินและบัญชีทราบด้วยแล้ว

จึงเรียนมาเพื่อโปรดพิจารณาดำเนินการ

(นางบุษบา ชัยมงคล) ทัวหน้าผ่ายประมวลผลและข้อมูลบัณฑิต

เรียน หัวหน้าส่วนการเงินและบัญชี

ได้ครวจสอบหนี้สินแล้ว ผลปรากฏดังรายละเอียดแนบท้ายนี้

| ลงชื่    | Ð |  |
|----------|---|--|
|          | ( |  |
| ร้าแหน่ง |   |  |

|                             | วิธีการปฏิบัติงาน : การจำแนกสถา | นภาพนักศึกษา        |
|-----------------------------|---------------------------------|---------------------|
| ศูนย์บริการการศึกษา         | เลขที่เอกสาร : WI-CES-5-04      | แก้ไขครั้งที่ : 12  |
| มหาวิทยาลัยเทคโนโลยีสุรนารี |                                 | หน้าที่ : 11 จาก 20 |
|                             | วันที่บังคับใช้ : 14/06/2564    |                     |

#### 3.2 การตรวจสอบสถานภาพนักศึกษาระดับบัณฑิตศึกษา เกี่ยวกับผลการเรียน

3.2.1 ตรวจสอบสถานภาพนักศึกษาระดับบัณฑิตศึกษา โดยดูว่าเป็นไปตามข้อบังคับมหาวิทยาลัย เทคโนโลยีสุรนารี ว่าด้วยการศึกษาขั้นบัณฑิตศึกษา พ.ศ. 2550 และข้อบังคับมหาวิทยาลัยเทคโนโลยีสุรนารี ว่า ด้วยการศึกษาขั้นบัณฑิตศึกษา พ.ศ. 2560

ตามข้อบังคับข้อที่ 36.4 เมื่อเป็นนักศึกษาทดลองศึกษาและมีผลการเรียนไม่เป็นไปตามเงื่อนไขให้ทดลองศึกษา และข้อบังคับข้อที่ 36.5 เมื่อเป็นนักศึกษาสามัญและมีแต้มระดับคะแนนเฉลี่ยสะสมต่ำกว่า 3.00 เป็นเวลา 2 ภาค การศึกษาติดต่อกัน ยกเว้นนักศึกษาแบบ ก1 หรือแบบ 1 (สำหรับข้อบังคับมหาวิทยาลัยเทคโนโลยีสุรนารี ว่าด้วย การศึกษาขั้นบัณฑิตศึกษา พ.ศ. 2560) หรือไม่

3.2.2 จัดทำประกาศนักศึกษาที่พ้นสภาพการเป็นนักศึกษาระดับบัณฑิตศึกษา โดยให้ผู้อำนวยการ ศูนย์บริการการศึกษา ลงนาม ตาม FM-CES-5-03

3.2.3 ส่งประกาศให้ฝ่ายทะเบียนนักศึกษา เพื่อบันทึกสถานภาพนักศึกษาในระบบทะเบียนและ ประมวลผล

3.2.4 ส่งประกาศให้ฝ่ายรับนักศึกษา เพื่อเป็นข้อมูลสำหรับการตรวจสอบคุณสมบัติผู้สมัครเข้า

ศึกษา

ดังนี้

3.2.5 ส่งประกาศนักศึกษาที่พ้นสภาพการเป็นนักศึกษาระดับบัณฑิตศึกษา ให้คณบดีสำนักวิชาฯ ที่เกี่ยวข้อง โดยให้ผู้อำนวยการศูนย์บริการการศึกษา ลงนาม ตาม FM-CES-5-03

3.2.6 ส่งประกาศนักศึกษาที่พ้นสภาพการเป็นนักศึกษาระดับบัณฑิตศึกษา ให้อาจารย์ที่ปรึกษาของ นักศึกษาระดับบัณฑิตศึกษาแต่ละราย โดยให้ผู้อำนวยการศูนย์บริการการศึกษา ลงนาม

3.2.7 ทำหนังสือแจ้งนักศึกษาที่พ้นสภาพการเป็นนักศึกษาระดับบัณฑิตศึกษาให้นักศึกษาทราบ โดย ให้ผู้อำนวยการศูนย์บริการการศึกษา ลงนาม พร้อมแนบประกาศนักศึกษาที่พ้นสภาพการเป็นนักศึกษาระดับ บัณฑิตศึกษา

3.2.8 ทำการตรวจสอบหนี้สินนักศึกษาที่พ้นสภาพระดับบัณฑิตศึกษา โดยแจ้งหน่วยงานที่เกี่ยวข้อง

- 1) หัวหน้าส่วนการเงินและบัญชี
- หัวหน้าส่วนกิจการนักศึกษา
- 3) ผู้อำนวยการศูนย์เครื่องมือวิทยาศาสตร์และเทคโนโลยี
- 4) ผู้อำนวยการศูนย์บรรณสารและสื่อการศึกษา

|                             | วิธีการปฏิบัติงาน : การจำแนกสถานภาพนักศึกษา |                     |
|-----------------------------|---------------------------------------------|---------------------|
| ศูนย์บริการการศึกษา         | เลขที่เอกสาร : WI-CES-5-04                  | แก้ไขครั้งที่ : 12  |
| มหาวิทยาลัยเทคโนโลยีสุรนารี |                                             | หน้าที่ : 12 จาก 20 |
|                             | วันที่บังคับใช้ : 14/06/2564                |                     |

- 5) ผู้อำนวยการศูนย์คอมพิวเตอร์
- 6) ผู้จัดการสุรสัมมนาคาร
- หัวหน้าส่วนพัสดุ
- 8) หัวหน้าสถานกีฬาและสุขภาพ

โดยให้หัวหน้าฝ่ายประมวลผลและข้อมูลบัณฑิต ลงนาม (ดังภาพ)

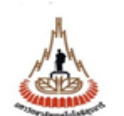

#### บันทึกข้อความ มหาวิทยาลัยเทคโนโลยีสุรนารี

| หน่วยงาน_ <u>ฝ่ายประมวลผลและข้อมูลบัณฑิต</u>  | ุณย์บริการการศึกษา โทร. 3027-8   | โทรสาร 3010   |
|-----------------------------------------------|----------------------------------|---------------|
| ที่ อว 7433(5)/ว                              | วันที่                           | พฤษภาคม 2564  |
| เรื่อง <u>การตรวจสอบหนี้สินของนักศึกษาบัณ</u> | ทิดศึกษาที่พ้นสภาพการเป็นนักศึกษ | in ภาศ 2/2563 |

เรียน สำเนาแจ้งท้าย

ศูนย์บริการการศึกษา ขอแจ้งรายชื่อนักศึกษาบัณฑิตศึกษาที่พ้นสภาพการเป็นนักศึกษา เมื่อสิ้นภาค การศึกษาที่ 2 ปีการศึกษา 2563 ตามประกาศ ฯ ลงวันที่ 5 พฤษภาคม 2564 ดังเอกสารที่แนบ มาเพื่อใช้ ประโยชน์ และขอให้ท่านโปรดดำเนินการตรวจสอบหนี้สินของนักศึกษาดังกล่าว แล้วแจ้งผลการตรวจสอบให้ ส่วนการเงินและบัญชีทราบ เพื่อส่วนการเงินและบัญชีจะได้ดำเนินการศึนเงินค่าประกันของเสียหายให้แก่นักศึกษา ต่อไป ทั้งนี้ศูนย์บริการการศึกษาได้แจ้งรายชื่อนักศึกษาพ้นสภาพดังกล่าวข้างดันให้ส่วนการเงินและบัญชีทราบด้วย แล้ว

จึงเรียนมาเพื่อโปรดพิจารณาดำเนินการ

(นางบุษบา ชัยมงคล) หัวหน้าฝ่ายประมวลผลและข้อมูลบัณฑิด

เรียน หัวหน้าส่วนการเงินและบัญชี

ได้ดรวจสอบหนี้สินแล้ว ผลปรากฏดังต่อไปนี้

| ลำดับที่ | เลขประจำตัว | ชื่อ - นามสกุล      | หลักสูตร              | ไม่มีหนี้สิน | มีหนี้สิน (ระบุ) |
|----------|-------------|---------------------|-----------------------|--------------|------------------|
| 1.       | M6201463    | นายจตุรภูมิ ไชยมงคล | วิศวกรรมเมคคาทรอนิกส์ |              |                  |

ลงชื่อ ......) (......) คำแหน่ง ......

| <u>é</u>                    | วิธีการปฏิบัติงาน : การจำแนกสถา | นภาพนักศึกษา        |
|-----------------------------|---------------------------------|---------------------|
| ศูนย์บริการการศึกษา         | เลขที่เอกสาร : WI-CES-5-04      | แก้ไขครั้งที่ : 12  |
| มหาวิทยาลัยเทคโนโลยีสุรนารี |                                 | หน้าที่ : 13 จาก 20 |
|                             | วันที่บังคับใช้ : 14/06/2564    |                     |

### 3.3 <u>ยกเลิกนักศึกษาพ้นสภาพการเป็นนักศึกษาระดับปริญญาตรี และระดับบัณฑิตศึกษา</u> ทำหนังสือแจ้งหน่วยงานดังนี้

3.3.1 แจ้ง หัวหน้าส่วนการเงินและบัญชี (แนบสำเนาประกาศ ยกเลิกนักศึกษาพ้นสภาพ)

- 3.3.2 แจ้ง คณบดี ที่นักศึกษาสังกัด (แนบสำเนาประกาศ ยกเลิกนักศึกษาพ้นสภาพ)
- 3.3.3 แจ้ง อ.ที่ปรึกษา (แนบสำเนาประกาศ ยกเลิกนักศึกษาพ้นสภาพ สำหรับนักศึกษาระดับ

บัณฑิตศึกษา)

3.3.4 แจ้ง ผู้ปกครอง (แนบสำเนาประกาศ ยกเลิกนักศึกษาพ้นสภาพ สำหรับนักศึกษาระดับ

ปริญญาตรี)

3.3.5 แจ้ง นักศึกษา (แนบสำเนาประกาศ ยกเลิกนักศึกษาพ้นสภาพ สำหรับนักศึกษาระดับ

บัณฑิตศึกษา)

3.3.6 แจ้ง หัวหน้าฝ่ายทะเบียนนักศึกษา ทั้งระดับปริญญาตรี และ บัณฑิตศึกษา (สำเนาประกาศ ยกเลิกนักศึกษาพ้นสภาพให้)

3.3.7 แจ้ง หัวหน้าฝ่ายรับนักศึกษา เฉพาะนักศึกษาระดับบัณฑิตศึกษา (สำเนาประกาศ ยกเลิก นักศึกษาพ้นสภาพให้)

#### 4. การจำแนกสถานภาพนักศึกษา นักศึกษาสถานภาพรอพินิจระดับปริญญาตรี

4.1 เข้า Vncaller เลือกระบบประมวลผลการศึกษา (ดังภาพ)

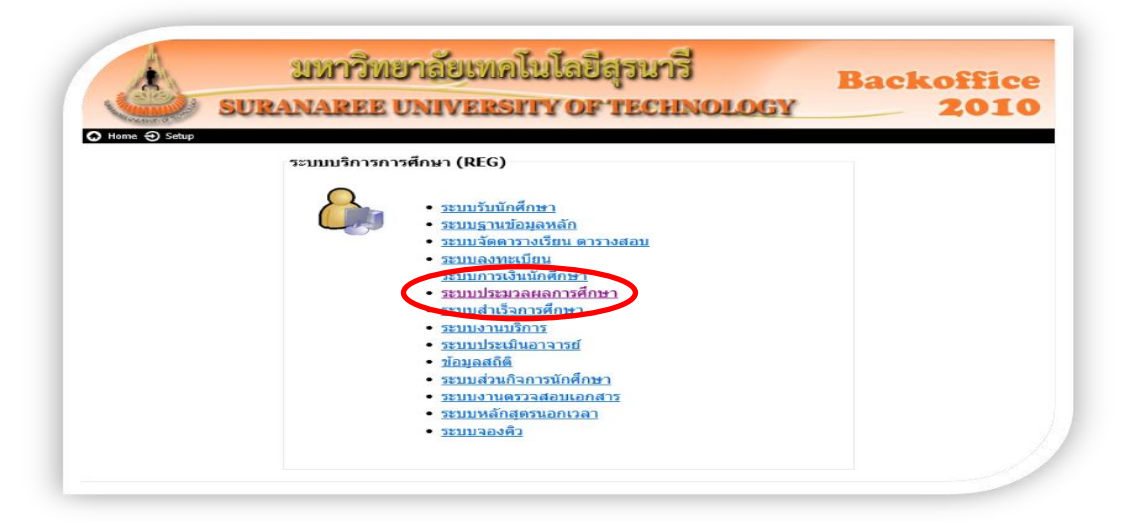

|                             | วิธีการปฏิบัติงาน : การจำแนกสถานภาพนักศึกษา |                     |
|-----------------------------|---------------------------------------------|---------------------|
| ศูนย์บริการการศึกษา         | เลขที่เอกสาร : WI-CES-5-04                  | แก้ไขครั้งที่ : 12  |
| มหาวิทยาลัยเทคโนโลยีสุรนารี |                                             | หน้าที่ : 14 จาก 20 |
|                             | วันที่บังคับใช้ : 14/06/2564                |                     |

- เลือก ระเบียนนักศึกษา
- เลือก ข้อ 11 รายชื่อนักศึกษาจำแนกตามสถานะพินิจตรวจสอบ GPAX 9 ภาค
- เลือกระดับ 1 : ปริญญาตรี
- ใส่สถานะจาก 10 : กำลังศึกษา
- สถานะถึง 13 : ให้พักการศึกษา
- ป้อนปีที่เข้า แต่ละรุ่นปีการศึกษา
- กด PROCESS
- จะได้รายงานออกมา (ดังภาพ)

| Suranaree University of Technology                                                              | REG:R60-30-<br>repgradeinpr                                                                                                    | <b>36</b><br>ogram                                                                                                    | วัดผลและปร                                                                                                    | ะมวลผ     |
|-------------------------------------------------------------------------------------------------|----------------------------------------------------------------------------------------------------|----------------------------------------------------------------------------------------------------|----------------------------------------------------------------------------------------------------|-----------|
| ระบบงานวัดผล                                                                                    | ข้อมูลนักศึกษา                                                                                                    |                                                                                                    |                                                                                                    |           |
| ระบบงานวัดผล-รายงาน                                                                             | 1 : บันทึกสถาบ                                                                                                    | แะนักศึกษารายภาค                                                                                                    |                                                                                                    |           |
| ระบบงานจัดสอบ                                                                                   | 2 : สอบถามระ                                                                                                    | เบียนนักศึกษา                                                                                                    |                                                                                                    |           |
| รายงานจัดสอบ                                                                                    | 3 : ตรวจสถาน                                                                                                    | ะทางการเงิน                                                                                                    |                                                                                                    |           |
| ระบบตัดเกรด                                                                                     | 4 : บันทึกเลื่อน                                                                                                    | เช้้นปีนักศึกษา                                                                                                    |                                                                                                    |           |
| ระบบงามนักเซโต/ปริญญา2                                                                          | 5 : ปรับสถานะ                                                                                                    | พินิจระบุปี/ภาค (รายคน)                                                                                                    |                                                                                                    |           |
| ระเบียนนักศึกษา                                                                                 | รายงาน                                                                                                    |                                                                                                    |                                                                                                    |           |
| รายงานจุดสอบ/                                                                                   | 6 : รายชื่อนักศึ                                                                                                    | กษาแสดงเปอร์เซนไทร์รายภ                                                                                                    | าค-หลักสูตร                                                                                                    |           |
| รายงานอื่นต                                                                                     | 7 : รายชื่อนักศึ                                                                                                    | กษาแสดงเปอร์เซนไทร้รายภ                                                                                                    | าด-สาขาวิชา                                                                                                    |           |
| ชองข้อสอบ/กก คมสอบ                                                                              | 8 : รายชื่อนักศึ                                                                                                    | กษาแสดงเกรดเฉลี่ยทุกปี ณ                                                                                                    | ปัจจุบันตามทุนการศึกษา                                                                                                    |           |
| รายงามตัวกก คมสอบ XX                                                                            | 9 : รายชื่อนักศึ                                                                                                    | กษาแสดงเกรดเฉลี่ยรายภาค                                                                                                    | ตามทุนการศึกษา                                                                                                    |           |
| a the transmitted tot                                                                           | 10 : รายชื่อนัก                                                                                                    | ศึกษาจ่าแนกตามสถานะพินิจ                                                                                                    |                                                                                                    |           |
|                                                                                                 | 11 : รายชื่อนัก                                                                                                    |                                                                                                    | CDAV O PRE                                                                                                    |           |
|                                                                                                 | 11.780640                                                                                                    | ศกษาจาแนกตามสถานะพนจ                                                                                                    | ตรวจสอบ GPAX 9 ภาค                                                                                                    | ,         |
| PREVIEW REPORT                                                                                  | 12 : รายชื่อนัก                                                                                                    | ศกษาจาแนกตามสถานะพนจ<br>ศึกษาจำแนกตามสถานะพินิจ                                                                                                    | สรรจสอบ GPAX 9 ภาค<br>ระบุปี/ภาค                                                                                                    |           |
| VisionNet Version :1.0                                                                          | 12 : รายชื่อนักศักษาส                                                                                                    | ศกษาจาแนกตามสถานะพนจ<br>ศึกษาจำแนกตามสถานะพินิจ<br>าแนกตามสถานะพินิจตรวจสอบ GPAX                                                                                     | เตรวจสอบ GPAX 9 ภาค<br>เระบุปี/ภาค<br>เ∮ภาค ⊡ ⊠                                                                                                    |           |
| VISIONNET Version :1.0<br>USER: SUMUNTA                                                         | 11 : รายชื่อนัก<br>12 : รายชื่อนักศึกษาส<br>อาสายไปไปอี้ว                                                                                                    | ศกษาจาแนกตามสถานะพบร<br>ศึกษาจำแนกตามสถานะพินีจ<br>าแนกตามสถานะเพิจตรวจสอบ GPAX<br>1711 (โรเนโปร)                                                                    | เดรวจสอบ GPAX 9 ภาค<br>ระบุปี/ภาค<br>เ9ภาค ⊡ ⊠                                                                                                    | (         |
| VisionNet Version :1.0<br>User: SUNUNTA<br>SINCE: 29/12/60 08:53                                | 11 : รายชื่อนัก<br>12 : รายชื่อนัก<br>≣≣ รายชื่อนักศึกษาส<br>ภิเวีุธิปเาไธธิ์ไ≣                                                                                                    | ศกษาจานนกตามสถานะพบะ<br>ศึกษาจำนนกตามสถานะพิบิจ<br>าแนกตามสถานะพิบิจตรรลสอบ GPAX<br>ปกไป้อ่านไปป                                                                     | เสราจสอบ GPAX 9 ภาษ<br>ระบุปี/ภาค<br>เ9ภาค 🗆 🖾                                                                                                    |           |
| VisionNet Version :1.0<br>USER: SUNUNTA<br>SINCE: 29/12/60 08:53<br>PASSWORD                    | 12 : รายชื่อนัก<br>12 : รายชื่อนัก<br>รายชื่อนักศึกษาส<br>ภิาวีุธิปไว้เริโอ<br>เลือกโดย                                                                                                    | ศกษาจานนกตามสถานะพบะ<br>ศึกษาจำนนกตามสถานะพิบิจ<br>าแนกตามสถานะพีบิจตรวจสอบ GPAX<br>]กิเบื่อ:นูไข]<br>GPA ☑ GPAX                                                     | เสราจสอบ GPAX 9 ภาษ<br>ระบุปี/ภาค<br>เ9ภาค                                                                                                    | 5         |
| PREVIEW REPORT Version :1.0 User: SUNUNTA SINCE: 29/12/60 08:53 PASSWORD BREAK                  | 12 : รายชื่อนัก<br>12 : รายชื่อนักคึกษาส<br>เรียรายชื่อนักศึกษาส<br>ภิาวีุธิปไว้เธิโอ<br>เลือกโดย                                                                                                    | สกษาจานนกลามสถานะพบะ<br>ศึกษาจำนนกลามสถานะพิบิจ<br>าแนกคามสถานะพิบิจตรวจสอบ GPAX<br>] กิ เวื้อ: นูไข]<br>☐ GPA                                                       | สราชสอบ GPAX 9 ภาษ<br>ระบุปี/ภาค<br>เ9ภาค                                                                                                    | 5         |
| PREVIEW REPORT Version :1.0 USER: SUNUNTA SINCE: 29/12/60 08:53 PASSWORD BREAK LOGOUT           | 12 : รายชื่อนัก<br>12 : รายชื่อนักศึกษาส<br>∄าวีุธิปไ15อี้12<br>เลือกโดย<br>-<br>ระดับ                                                                                                    | สกษาราแนกลามสถานะพบะ<br>ศึกษารำแนกตามสถานะพิบิจ<br>าแนกตามสถานะพีบิจตรวจสอบ GPAX<br>] /] [ปี๋อ: นูไ:2]<br><br>GPA GPAX<br><br>1:-<br>1: ปริญญาตรี                    | เสราจสอบ GPAX 9 ภาษ<br>ระบุปี/ภาค<br>เ9ภาค ⊡ ⊠<br>                                                                                                    | 5         |
| PREVIEW REPORT Version :1.0 USER: SUNUNTA SINCE: 29/12/60 08:53 PASSWORD BREAK LOGOUT           | 12 : รายชื่อนักศึกษาส<br>12 : รายชื่อนักศึกษาส<br>ภิเวีอนไปไปอี้ไอ<br>เลือกโดย<br>-<br>ระดับ<br>รหัสสาขาวิชา                                                                                                    | สกษาจานนกลามสถานะพบะ<br>ศึกษาจำนนกลามสถานะพบะ<br>าแนกคามสถานะพับิจตรวจสอบ GPAX<br>] /] [ปี๋๋๋ยานไป2]                                                                 | авэтаарц арах 9 лтн<br>52:ц1)/лтн<br>9 лтн □ 23<br>(9 лтн □ 23<br>(9 лтн □ 13)<br>(9 лтн □ 13)<br>(13 лтн □ 13)<br>(13 лтн □ 13)<br>(13 | 5<br>Seer |
| VisionNet Version :1.0<br>User: SUNUNTA<br>SINCE: 29/12/60 08:53<br>PASSWORD<br>BREAK<br>LOGOUT | 12 : รายชื่อนักศึกษาส<br>12 : รายชื่อนักศึกษาส<br>ภิเวีอไปใช้อี้อี<br>เลือกโดย<br>-<br>ระดับ<br>รหัสสาขาวิชา<br>สถานะจาก                                                                                                 | สกษาจานนกลามสถานะพบะ<br>ศึกษาจำนนกลามสถานะพิบิจ<br>านนกคามสถานะพีบิจตรวจสอบ GPAX<br>] /] [ปี๋๋๋]: นฺไ้เป<br>GPA ☑ GPAX<br>1:-<br>1: ปริญญาตรี<br>☑<br>10: กำลังศึกษา | Important         Important         <                                                                                                    | 5<br>Þer  |
| PREVIEW REPORT Version :1.0 USER: SUNUNTA SINCE: 29/12/60 08:53 PASSWORD BREAK LOGOUT           | <ul> <li>12 : รายชื่อนักศึกษาส</li> <li>12 : รายชื่อนักศึกษาส</li> <li>ริเข้อนักศึกษาส</li> <li>ริเข้อเป็อเป็อเป็อ</li> <li>เลือกโดย</li> <li>ระดับ</li> <li>รหัสสาขาวิชา</li> <li>สถานะจาก</li> <li>สถานะถึง</li> </ul> | สกษาจำแนกลามสถานะพบะ<br>ศึกษาจำแนกลามสถานะพิบิจ<br>าแนกคามสถานะพีบิจตรวจสอบ GPAX<br>] / [ ( ) ⊆) ( ( ) ( )<br>GPA                                                    | авэтаарц арад 9 лна<br>52:ц1)/лна<br>9 лна □ 23<br>9 лна □ 23<br>9 лна □ 24<br>9 лна □ 24<br>9 лна □ 24<br>9 лна □ 24<br>9 лна □ 24<br>9 лна □ 24<br>9 лна □ 24<br>9 лна □ 24<br>9 лна 0 14<br>9 лна 0 14<br>14<br>14<br>14<br>14<br>14<br>14<br>14<br>14<br>14<br>14<br>14<br>14<br>1                                                                                                    | S         |

|              | สแย้บริการการสึก                    | 19017                           |              | เลขที่เส    | วกสาร :        | : WI-0    | CES-    | 5-04        |            | แก้ไขครั้งที่ : 12                  |                  |
|--------------|-------------------------------------|---------------------------------|--------------|-------------|----------------|-----------|---------|-------------|------------|-------------------------------------|------------------|
|              | มืออาการ์การรับการ                  |                                 | -            |             |                |           |         |             |            | หน้าที่ · 15 จาย                    | า 20             |
| มหา          | าทยาลยเทคเนเล                       | าสุวน 1ว                        |              | วันที่ยัง   | ด้าใช้ .       | 11/1      | 76/2    | 561         |            |                                     | . 20             |
|              |                                     |                                 |              | 1 R N U V   | IFIULU .       | 14/(      | JU/ Z   | 504         |            |                                     |                  |
| gradeinprogr | amGPAX                              |                                 |              |             |                |           |         |             |            |                                     | . (              |
|              |                                     |                                 |              |             |                |           |         |             |            |                                     |                  |
|              |                                     | _                               |              |             |                |           |         |             |            |                                     |                  |
| 🛦 มหาวิเ     | ทยาลัยเทคโนโลยีสุรนา่<br>องประมวลผล | ទី                              |              |             |                |           | รายชื่อ | นักศึกษาจั  | ำแนกต      | าามสถานะพิบิจตรวจสอ                 | u GPAX 9 ന       |
| โรงเจาะครี   | a503583888                          |                                 |              |             |                |           |         |             |            |                                     |                  |
| ชี อบัล      | d                                   | นอักสุระ                        |              |             | LINER (GP)     | 1 X)      | _       |             | สถาน       | ะ อกานะคมีนิอ / นั                  | บส.ศาพ           |
|              | an - wite                           | 2                               | 2561/2 2561  | /3 2562/1 : | 2562/2 2562/3  | 3 2563/1  | 2563/2  | 2553/3 2564 | /1 ปัจจุบั | u                                   |                  |
| 1 B6004453   | นางสาวมังมาน เชียนนอก               | วิศวกรรมปีโตรเลียมและเทคโนโร 1  | 1.76/10 1.94 | /10 1.88/10 | 1.83/10 1.72/1 | 0 1.71/10 | 1.76/10 | -           | - 10       | P030 รอพีนิจครั้งที่ 3 (< 1.8 คร    | พี่ 3)           |
| 2 B6006020   | นางสาวปาจรีย์ สุขดี                 | วิศวกรรมโลหการ 1                | 1.53/10 1.86 | 10 1.69/10  | 1.74/10 1.81/1 | 0 1.72/10 | 1.75/10 | -           | - 10       | P020 รอพีนิจครั้งที่ 2 (< 1.8 ครั้  | พี่ 2)           |
| 3 B6006983   | นางสาวรัชฎากรณ์ เบียดจุนทด          | วิศวกรรมเกษตรและอาหาร 2         | 2.22/10 2.15 | 10 2.04/10  | 1.90/10 2.07/1 | 0 1.73/10 | 1.79/10 | -           | - 10       | P020:รอพีนิจครั้งที่ 2 (< 1.8 ครั้  | ที่ 2)           |
| 4 B6009113   | นายอนุขา พลเอี่ยม                   | วิศวกรรมเกษตรและอาหาร           | 1.94/10 1.71 | /10 1.91/10 | 1.83/10 1.72/1 | 0 1.75/10 | 1.68/10 | -           | - 10       | P030 รอพินิจครั้งที่ 3 (< 1.8 ครั้  | พี่ 3)           |
| 5 B6014742   | นางสาวนิการีริ กรุณานำ              | วิศวกรรมเขรามีก 1               | 1.81/10 1.76 | 10 1.76/10  | 1.89/10 1.93/1 | 0 1.83/10 | 1.74/10 | -           | - 10       | P010 รอพินิจครั้งที่ 1 (< 1.8 ครั้  | พี่ 1)           |
| 6 B6014872   | นายทวีวัฒน์ โคกกลุ่น                | วิศวกรรมเกษตรและอาหาร           | 1.95/10 2.01 | 10 1.94/10  | 1.96/10 1.95/1 | 0 1.87/10 | 1.78/10 | -           | - 10       | P010 รอพินิจครั้งที่ 1 (< 1.8 ครั้  | เพื่1)           |
| 7 B6015718   | นางสาวกุลธีดา สุขสวรรณ์             | วิศวกรรมเกษตรและอาหาร 1         | 1.64/10 1.88 | 10 1.66/10  | 1.68/10 2.02/1 | 0 1.87/10 | 1.68/10 | -           | - 10       | P010:รอพีนิจครั้งที่ 1 (< 1.8 ครั้  | ฑี่ 1)           |
| 8 B6016111   | นางสาวมกามาศ ที่อุทิศ               | วิศวกรรมปีโตรเลียมและเทคโนโร 1  | 1.76/10 1.71 | /10 1.84/10 | 1.92/10 1.98/1 | 0 1.85/10 | 1.76/10 | -           | - 10       | P010:รอพีนิจครั้งที่ 1 (< 1.8 ครั้  | ที่1)            |
| 9 B6023225   | นายสมศักดิ์ เสียงล้ำ                | วิศวกรรมเมคคาทรอนิกส์ 1         | 1.77/10 1.77 | 10 1.91/10  | 1.96/10 1.81/1 | 0 1.56/10 | 1.55/10 | -           | - 10       | P020 รอพินิจครั้งที่ 2 (< 1.8 ครั้  | พี่ 2)           |
| 10 B6024390  | นายราชัน พลเสน                      | วิศวกรรมปีโตรเลียมและเทคโนโร 1  | 1.73/10 1.61 | /10 1.91/10 | 1.83/10 1.80/1 | 0 1.69/10 | 1.70/10 | -           | - 10       | P020 รอพินิจครั้งที่ 2 (< 1.8 ครั้  | ที่ 2)           |
| 11 B6026479  | นายพัฒนพงษ์ รัสนสีหา                | วิศวกรรมปีโตรเลียมและเทคโนโร 1  | 1.84/10 1.76 | 10 1.71/10  | 1.86/10 1.94/1 | 0 1.90/10 | 1.79/10 | -           | - 10       | P010 รอพินิจครั้งที่ 1 (< 1.8 ครั้  | พี่ 1)           |
| 12 B6028619  | นายอภีขาดี อึ่งรุ่งโรจน์            | วิศวกรรมเมคคาทรอนิกส์ 1         | 1.85/10 1.67 | 10 1.88/10  | 1.86/10 1.74/1 | 0 1.68/10 | 1.68/10 | -           | - 10       | P030 รอพินิจครั้งที่ 3 (< 1.8 ครั้  | พี่ 3)           |
| 13 B6029517  | นางสาวอรญา ที่พยุ่เสนา              | วิศวกรรมธรณี                    | 1.69/10 1.61 | /10 1.73/10 | 1.82/10 1.84/1 | 0 1.89/10 | 1.78/10 | -           | - 10       | P010:รอพีนิจครั้งที่ 1 (< 1.8 ครั้  | เพี1)            |
| 14 B6060039  | นายภัทรดนัย ปูเพื่อน                | ทันดแพทยศาสตรบัณฑิต 2           | 2.93/10 2.74 | /10 2.64/10 | 2.60/10 2.60/1 | 0 2.60/10 | 2.62/10 | -           | - 10       | DP1:รอพี นิจครั้งที่ 1 (ผ่านรายวิห  | กลามว่อกำหนด หว่ |
| 15 B6060053  | นางสาวจิตสุภา เสริมศรี              | ทันลแพทยศาสตรบัณฑิต 2           | 2.97/10 2.54 | /10 -       | 2.66/10 2.90/1 | 0 2.74/10 | 2.64/10 | 2.61/10     | - 10       | DP2:รอพี นิจครั้งที่ 2 (ผ่านรายวิห  | กลามข้อกำหนดหร   |
| 16 B6060534  | นางสาวสุภสุดา วรรณวิกรม์            | แพทยศาสตร์ 3                    | 3.08/10 2.89 | 10 2.86/10  | 2.84/10 2.84/1 | 0 2.74/10 | -       | 2.63/10     | - 10       | DP1:รอพี นิจครั้งที่ 1 (ผ่านรายวิห  | กลามว่อกำหนด หว  |
| 17 B6060848  | นายสี่รภพ สุขยานุสิษฐ               | แพทยศาสตร์ 2                    | 2.50/10 2.39 | 10 2.36/10  | 2.35/10 2.38/1 | 0 2.32/10 | -       | 2.23/10     | - 10       | DP1:รอพี นิจครั้งที่ 1 (ผ่านรายวิห  | กลามข้อกาหนดหร   |
| 18 B6060961  | นายวจิรวิจญ์ คำบาง                  | แพทยศาสตร์ วิ                   | 2.49/10 2.31 | 10 2.30/10  | 2.26/10 2.34/1 | 0 2.33/10 | -       | 2.20/10     | - 10       | DP1:รอพีนิลครั้งที่ 1 (ผ่านรายวิห   | กลามข้อกำหนดหร   |
| 19 B6061173  | นางสาวกรถนก แสนคา                   | แพทยศาสตร์ 3                    | 3.12/10 2.90 | /10 2.84/10 | 2.83/10 2.83/1 | 0 2.74/10 | -       | 2.62/10     | - 10       | DP1:รอพี นิจครั้งที่ 1 (ผ่านรายวิห  | กลามข้อกำหนดหร   |
| 20 B6061227  | นายณัฏฐ์นรุดม์ เนียมหอม             | แพทยศาสตร์                      | 3.28/10 3.25 | 10 3.05/10  | 3.01/10 3.00/1 | 0 2.91/10 | -       | 2.81/10     | - 10       | DP1:รอพี นิจครั้งที่ 1 (ผ่านรายวิห  | กลามข้อกำหนดหร่  |
| 21 B6062132  | นางสาวจิราวรรณ ผลรุ่ง               | อนามัยสึ่งแวลล้อม               | 1.77/10 1.86 | /10 1.85/10 | 1.81/10 1.73/1 | 0 1.69/10 | 1.78/10 | -           | - 10       | P030 รอพีนิจครั้งที่ 3 (< 1.8 ครั้  | พี่ 3)           |
| 22 B6074067  | นางสาวจือนั้นที่ เมื่อมสูงเนิน      | วิทยาการสารสนเทศ บัณฑิต (ขอ 1   | 1.97/10 1.88 | 10 1.80/10  | 1.77/10 1.76/1 | 0 1.74/10 | 1.74/12 | -           | - 12       | P030 รอพีนิจครั้งที่ 3 (< 1.8 ครั้  | ที่ 3)           |
| 23 B6074104  | นายข้อวัฒน์ ใบดำรงศักดิ์            | วิทยาการสารสนเทศ บัณฑิต (ธุรโ 1 | 1.71/10 1.82 | 10 1.78/10  | 1.78/10 1.84/1 | 0 1.79/10 | 1.75/10 | -           | - 10       | P020 รอพีนิจครั้งที่ 2 (< 1.8 ครั้  | ที่ 2)           |
| 24 B6074784  | นายสุภลักษณ์ พยสกุล                 | ริทยาการสารสนเทศบัณฑิต (ขอ 1    | 1.68/10 1.92 | /10 1.81/10 | 1.82/10 1.63/1 | 0 1.73/10 | 1.65/10 | -           | - 10       | P030 รอพีนิจครั้งที่ 3 (< 1.8 ครั้ง | เพื่3)           |
|              |                                     |                                 |              |             |                |           |         |             |            |                                     |                  |

4.2 เมื่อได้ข้อมูลจากรายงานมา ดึงข้อมูลออกมาเป็น Excel ตัดเอาเฉพาะนักศึกษาสถานภาพรอพินิจ ในแต่ละรุ่นปีการศึกษา เอาเกรดมาให้เหลือ 4 ภาคการศึกษา นับจากภาคการศึกษาปัจจุบัน โดยดูว่าเป็นไปตาม ข้อบังคับมหาวิทยาลัยเทคโนโลยีสุรนารี ว่าด้วยการศึกษาขั้นปริญญาตรี พ.ศ. 2546 ตามข้อบังคับข้อที่ 20.2.2 นักศึกษาสถานภาพรอพินิจ ได้แก่ นักศึกษาที่มีแต้มระดับคะแนนเฉลี่ยสะสมตั้งแต่ 1.50 ขึ้นไป แต่ไม่ถึง 1.80 (สถานะ 11 : รักษาสภาพการเป็นนักศึกษา และสถานะ 12 : ลาพักการศึกษา ไม่มีการจำแนกสถานภาพนักศึกษา) ยกเว้นสถานะ 13 : ให้พักการศึกษา มีการจำแนกสถานภาพนักศึกษา

| (<br>(<br>(                 | วิธีการปฏิบัติงาน : การจำแนกสถานภาพนักศึกษา |                     |  |  |
|-----------------------------|---------------------------------------------|---------------------|--|--|
| ศูนย์บริการการศึกษา         | เลขที่เอกสาร : WI-CES-5-04                  | แก้ไขครั้งที่ : 12  |  |  |
| มหาวิทยาลัยเทคโนโลยีสุรนารี |                                             | หน้าที่ : 16 จาก 20 |  |  |
|                             | วันที่บังคับใช้ : 14/06/2564                |                     |  |  |

### 4.3 นำข้อมูลมาจัด จะได้ดังภาพ

|       | รายชื่อนักศึกษาเลขประจำตัว B57xxxxx ที่มีสถานภาพรอพินิจ เมื่อสิ้นภาคการศึกษาที่ 2/2563 |                               |                                |             |                       |                |             |            |
|-------|----------------------------------------------------------------------------------------|-------------------------------|--------------------------------|-------------|-----------------------|----------------|-------------|------------|
|       |                                                                                        |                               |                                |             |                       | <u> </u>       |             |            |
| ลำดับ | รหัส                                                                                   | ชื่อ - สกุล                   | หลักสูตร                       | แต้มร       | ะดับคะเ<br>-          | เนนเฉลี่ย<br>- | เสะสม<br>-  | รอพินิจ    |
| ที่   | ประจำตัว                                                                               |                               |                                | 2/62        | 3/62                  | 1/63           | 2/63        | ครั้งที่   |
| 1     | B5710102                                                                               | นางสาวสกุลรัตน์ จันสอน        | วิศวกรรมออกแบบผลิตภัณฑ์        | 1.83        | <u>1.76</u>           | ลาพัก          | <u>1.78</u> | ครั้งที่ 2 |
|       | รายชื่อนักศึกษาเลขประจำตัว B58xxxxx ที่มีสถานภาพรอพินิจ เมื่อร์                        |                               |                                |             |                       | ที่ 2/256      | 3           |            |
| ลำดับ | รหัส                                                                                   | ชื่อ - สกุล                   | หลักสูตร                       | แต้มร       | ะดับคะเ               | เนนเฉลี่ย      | เสะสม       | รอพินิจ    |
| ទាំ   | ประจำตัว                                                                               |                               |                                | 2/62        | 3/62                  | 1/63           | 2/63        | ครั้งที่   |
| 1     | B5806577                                                                               | นายอภิสิทธิ์ สุมาลุย์         | วิศวกรรมการผลิต                | 1.74        | 1.87                  | 1.84           | <u>1.75</u> | ดรั้งที่ 1 |
| 2     | B5814336                                                                               | นายปภชณวษร สุวรรณภูวเดช       | วิศวกรรมการผลิต                | 1.88        | <u>1.76</u>           | <u>1.72</u>    | <u>1.72</u> | ครั้งที่ 3 |
|       |                                                                                        |                               |                                |             |                       |                |             |            |
|       | ราย                                                                                    | ขชื่อนักศึกษาเลขประจำตัว B59x | xxxx ที่มีสถานภาพรอพินิจ เมื่อ | สิ้นภาคก    | ารศึกษา               | ที่ 2/256      | 3           |            |
|       |                                                                                        |                               |                                |             |                       |                |             |            |
| ลำดับ | รหัส                                                                                   | ชื่อ - สกุล                   | หลักสูตร                       | แต้มร       | มระดับคะแนนเฉลี่ยสะสม |                |             | รอพินิจ    |
| ที่   | ประจำตัว                                                                               |                               |                                | 2/62        | 3/62                  | 1/63           | 2/63        | ครั้งที่   |
| 1     | B5906147                                                                               | นางสาวจิณณพัต นิพัฒนันท์      | วิศวกรรมเกษตรและอาหาร          | 1.85        | 1.86                  | <u>1.72</u>    | <u>1.77</u> | ครั้งที่ 2 |
| 2     | B5907755                                                                               | นางสาวปิยาภรณ์ ยันสังกัด      | วิศวกรรมพอลิเมอร์              | 1.73        | 1.81                  | <u>1.76</u>    | <u>1.79</u> | ครั้งที่ 2 |
| 3     | B5908301                                                                               | นางสาวโยษิตา อ่องพิมาย        | วิศวกรรมเคมี                   | 1.83        | 1.87                  | <u>1.76</u>    | <u>1.74</u> | ครั้งที่ 2 |
| 4     | B5910151                                                                               | นายรัฐธรรมนูญ แว่นทีพย์       | วิศวกรรมเซรามิก                | 1.8         | 1.81                  | 1.84           | <u>1.78</u> | ครั้งที่ 1 |
| 5     | B5918003                                                                               | นางสาวนีรชา กิ่งแก้ว          | วิศวกรรมเซรามิก                | 1.86        | <u>1.77</u>           | <u>1.73</u>    | <u>1.73</u> | ครั้งที่ 3 |
| 6     | B5920679                                                                               | นายเกียรติศักดิ์ ศรีบุญสือ    | วิศวกรรมขนส่งและโลจิสติกส์     | 1.8         | <u>1.70</u>           | <u>1.70</u>    | <u>1.76</u> | ครั้งที่ 3 |
| 7     | B5921188                                                                               | นายอภิชิต กอมสิน              | วิศวกรรมเกษตรและอาหาร          | <u>1.79</u> | <u>1.70</u>           | ลาพัก          | <u>1.70</u> | ครั้งที่ 3 |
| 8     | B5923434                                                                               | นางสาวสุพัตรา สุขเจริญ        | วิศวกรรมคอมพิวเตอร์            | 1.95        | 1.82                  | 1.85           | <u>1.75</u> | ครั้งที่ 1 |

| <u>é</u>                    | วิธีการปฏิบัติงาน : การจำแนกสถานภาพนักศึกษา |                     |  |  |  |
|-----------------------------|---------------------------------------------|---------------------|--|--|--|
| ศุนย์บริการการศึกษา         | เลขที่เอกสาร : WI-CES-5-04                  | แก้ไขครั้งที่ : 12  |  |  |  |
| มหาวิทยาลัยเทคโนโลยีสุรนารี |                                             | หน้าที่ : 17 จาก 20 |  |  |  |
|                             | วันที่บังคับใช้ : 14/06/2564                |                     |  |  |  |

4.4 จัดทำประกาศนักศึกษาที่มีสถานภาพรอพินิจระดับปริญญาตรี โดยให้ผู้อำนวยการศูนย์บริการ การศึกษา ลงนาม ตาม FM-CES-5-11 (ดังภาพ)

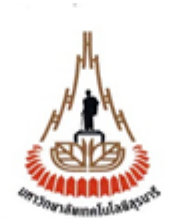

ประกาศมหาวิทยาลัยเทคโนโลยีสุรนารี เรื่อง นักศึกษาสถานภาพรอพินิจ เมื่อสิ้นภาคการศึกษาที่ 2 ปีการศึกษา 2563

เพื่อให้เป็นไปตามข้อบังคับมหาวิทยาลัยเทคโนโลยีสุรนารี ว่าด้วยการศึกษาขั้นปริญญาตรี พ.ศ. 2546 และ พ.ศ. 2561 อาศัยอำนาจตามข้อ 16(2) และ (3) และมาตรา 48 แห่งพระราชบัญญัติ มหาวิทยาลัยเทคโนโลยีสุรนารี พ.ศ. 2533 ประกอบกับมติของที่ประชุมสภามหาวิทยาลัยเทคโนโลยี สุรนารี ในการประชุมครั้งที่ 3/2561 เมื่อวันที่ 26 พฤษภาคม พ.ศ. 2561 และความในข้อบังคับ มหาวิทยาลัยเทคโนโลยีสุรนารี ว่าด้วยการศึกษาขั้นปริญญาตรี พ.ศ. 2546 และ พ.ศ. 2561 ข้อ 20.1 และ 20.2.2 จึงประกาศให้นักศึกษาที่มีรายชื่อในเอกสารแนบท้ายประกาศนี้ จำนวน 313 ราย มีสภาพ เป็นนักศึกษาสถานภาพรอพินิจ เมื่อสิ้นภาคการศึกษาที่ 2 ปีการศึกษา 2563

ทั้งนี้ นับตั้งแต่สิ้นภาคการศึกษาที่ 2 ปีการศึกษา 2563 เป็นต<sup>ุ้</sup>นไป

ประกาศ ณ วันที่ เมษายน พ.ศ. 2563

(รองศาสตราจารย์ ดร. ยุพาพร รักสกุลพิวัฒน์) ผู้อำนวยการศูนย์บริการการศึกษา

| <u>é</u> ,                  | วิธีการปฏิบัติงาน : การจำแนกสถานภาพนักศึกษา |                     |  |  |  |
|-----------------------------|---------------------------------------------|---------------------|--|--|--|
| ศูนย์บริการการศึกษา         | เลขที่เอกสาร : WI-CES-5-04                  | แก้ไขครั้งที่ : 12  |  |  |  |
| มหาวิทยาลัยเทคโนโลยีสุรนารี |                                             | หน้าที่ : 18 จาก 20 |  |  |  |
|                             | วันที่บังคับใช้ : 14/06/2564                |                     |  |  |  |

4.5 ส่งประกาศนักศึกษาที่มีสถานภาพรอพินิจ ให้รองอธิการบดีฝ่ายกิจการนักศึกษาและศิษย์เก่า สัมพันธ์ โดยให้ผู้อำนวยการศูนย์บริการการศึกษา ลงนาม

4.6 ทำหนังสือแจ้งผู้ปกครองนักศึกษาที่มีสถานภาพรอพินิจ โดยให้ผู้อำนวยการศูนย์บริการการศึกษา ลงนาม โดยใช้การ SCAN ลายเซ็น พร้อมแนบรายละเอียดข้อบังคับมหาวิทยาลัยเทคโนโลยีสุรนารี ว่าด้วยการศึกษา ขั้นปริญญาตรี พ.ศ. 2546 ในส่วนที่เกี่ยวกับการจำแนกสถานภาพนักศึกษา และ ใบแจ้งผลการเรียนนักศึกษา

#### 3. ข้อควรระวัง

 ในกรณีที่ส่งเกรดมาล่าช้า เมื่อส่งเข้า TRANSCRIPT และประมวลผลการเรียน เรียบร้อยแล้ว จะต้องตรวจสอบ GPAX ว่าเป็นนักศึกษาสถานภาพปกติ หรือ นักศึกษาสถานภาพพ้นสภาพการเป็นนักศึกษา หรือ นักศึกษาสถานภาพรอพินิจ เพราะถ้าเป็นนักศึกษาที่มีสถานภาพพ้นสภาพการเป็นนักศึกษา จะต้องทำ ประกาศพ้นสภาพการเป็นนักศึกษาเพิ่มเติม หรือ ถ้าเป็นนักศึกษาสถานภาพรอพินิจ จะต้องทำประกาศนักศึกษา สถานภาพรอพินิจเพิ่มเติม

- 2. ถ้าภาคการศึกษาใด มีเกรด P ก็มีการจำแนกสถานภาพนักศึกษาตามเกรดที่ได้ในภาคการศึกษานั้น ๆ
- 3. นักศึกษา สถานะ 12 : ลาพักการศึกษา ไม่มีการจำแนกสถานภาพนักศึกษา

4. นักศึกษา สถานะ 13 : ให้พักการศึกษา จะต้องโอน GPAX เป็นรายคนก่อน และต้องจำแนก สถานภาพนักศึกษา

5. ควรทำงานอย่างเป็นระบบ และครบขั้นตอนการทำงาน เนื่องจากเอกสารจะเยอะมาก

 การทำรอพินิจนักศึกษาแพทยศาสตร์ รอให้สำนักแพทย์ส่งเกรดให้เรียบร้อยก่อน หรือ ถ้าต้องรอ นาน (รอผลจากแต่ละศูนย์แพทยศาสตร์) ให้ดำเนินการทำรอพินิจไปก่อน ตามข้อบังคับมหาวิทยาลัยเทคโนโลยี สุรนารี ว่าด้วยการศึกษาเพื่อปริญญาแพทยศาสตรบัณฑิต พ.ศ. 2556

|                             | วิธีการปฏิบัติงาน : การจำแนกสถานภาพนักศึกษา |                     |  |  |  |
|-----------------------------|---------------------------------------------|---------------------|--|--|--|
| ศูนย์บริการการศึกษา         | เลขที่เอกสาร : WI-CES-5-04                  | แก้ไขครั้งที่ : 12  |  |  |  |
| มหาวิทยาลัยเทคโนโลยีสุรนารี |                                             | หน้าที่ : 19 จาก 20 |  |  |  |
|                             | วันที่บังคับใช้ : 14/06/2564                |                     |  |  |  |

#### 4. แบบสอบทานการปฏิบัติงาน (Check list)

| การคำเนินการ                                                                     |         | ผลการปฏิบัติ |          |  |
|----------------------------------------------------------------------------------|---------|--------------|----------|--|
| LI 1381.1979.791.19                                                              | ปฏิบัติ | ไม่ปฏิบัติ   | ทมายเทตุ |  |
| 1. ประมวลผลการเรียนนักศึกษาปกติ และ ประมวลผลการเรียนนักศึกษาที่                  |         |              |          |  |
| ถูกให้พักการศึกษา                                                                |         |              |          |  |
| 2. ออกรายงานรายชื่อนักศึกษาจำแนกตามสถานะพินิจตรวจสอบ GPAX 9                      |         |              |          |  |
| ภาค เป็น Excel                                                                   |         |              |          |  |
| <ol> <li>แยกทำการจำแนกสถานภาพนักศึกษา พ้นสภาพการเป็นนักศึกษา และ</li> </ol>      |         |              |          |  |
| นักศึกษาสถานภาพรอพินิจ ระดับปริญญาตรี                                            |         |              |          |  |
| 4. จัดทำประกาศนักศึกษาที่พ้นสภาพการเป็นนักศึกษาระดับปริญญาตรี                    |         |              |          |  |
| 5. ส่งประกาศให้ฝ่ายทะเบียนนักศึกษา                                               |         |              |          |  |
| <ol> <li>ส่งประกาศนักศึกษาที่พ้นสภาพการเป็นนักศึกษาระดับปริญญาตรี ให้</li> </ol> |         |              |          |  |
| คณบดีสำนักวิชา ฯ ที่เกี่ยวข้อง                                                   |         |              |          |  |
| <ol> <li>ทำหนังสือแจ้งผู้ปกครองนักศึกษาที่พ้นสภาพการเป็นนักศึกษาระดับ</li> </ol> |         |              |          |  |
| ปริญญาตรี                                                                        |         |              |          |  |
| 8. ทำการตรวจสอบหนี้สินนักศึกษาที่พ้นสภาพระดับปริญญาตรี                           |         |              |          |  |
| 9. ตรวจสอบสถานภาพนักศึกษาระดับบัณฑิตศึกษา                                        |         |              |          |  |
| 10. จัดทำประกาศนักศึกษาที่พ้นสภาพการเป็นนักศึกษาระดับบัณฑิตศึกษา                 |         |              |          |  |
| 11. ส่งประกาศให้ฝ่ายทะเบียนนักศึกษา และฝ่ายรับนักศึกษา สำหรับ                    |         |              |          |  |
| นักศึกษาระดับบัณฑิตศึกษา                                                         |         |              |          |  |
| 12. ส่งประกาศนักศึกษาที่พ้นสภาพการเป็นนักศึกษาระดับบัณฑิตศึกษา ให้               |         |              |          |  |
| คณบดีสำนักวิชาฯ ที่เกี่ยวข้อง                                                    |         |              |          |  |
| 13. ส่งประกาศนักศึกษาที่พ้นสภาพการเป็นนักศึกษาระดับบัณฑิตศึกษา ให้               |         |              |          |  |
| อาจารย์ที่ปรึกษา                                                                 |         |              |          |  |

|                             | วิธีการปฏิบัติงาน : การจำแนกสถานภาพนักศึกษา |                     |  |  |  |
|-----------------------------|---------------------------------------------|---------------------|--|--|--|
| ศูนย์บริการการศึกษา         | เลขที่เอกสาร : WI-CES-5-04                  | แก้ไขครั้งที่ : 12  |  |  |  |
| มหาวิทยาลัยเทคโนโลยีสุรนารี |                                             | หน้าที่ : 20 จาก 20 |  |  |  |
|                             | วันที่บังคับใช้ : 14/06/2564                |                     |  |  |  |

| การดำเนินการ                                                       |  | ปฏิบัติ    | างาเาะแางต  |
|--------------------------------------------------------------------|--|------------|-------------|
|                                                                    |  | ไม่ปฏิบัติ | ุทุ๚ เดยหม่ |
| 14. ทำหนังสือแจ้งนักศึกษาที่พ้นสภาพการเป็นนักศึกษาระดับบัณฑิตศึกษา |  |            |             |
| ให้นักศึกษาทราบ                                                    |  |            |             |
| 15. ทำการตรวจสอบหนี้สินนักศึกษาที่พ้นสภาพระดับบัณฑิตศึกษา โดยแจ้ง  |  |            |             |
| หน่วยงานที่เกี่ยวข้อง                                              |  |            |             |
| 16. จัดทำประกาศนักศึกษาที่มีสถานภาพรอพินิจระดับปริญญาตรี           |  |            |             |
| 17. ส่งประกาศนักศึกษาที่มีสถานภาพรอพินิจ ให้รองอธิการบดีฝ่ายกิจการ |  |            |             |
| นักศึกษาและศิษย์เก่าสัมพันธ์                                       |  |            |             |
| 18. ทำหนังสือแจ้งผู้ปกครองนักศึกษาที่มีสถานภาพรอพินิจ              |  |            |             |
| 19. จัดทำประกาศนักศึกษาที่มีสถานภาพรอพินิจ นักศึกษาแพทยศาสตร       |  |            |             |
| บัณฑิต                                                             |  |            |             |
| 20. ทำหนังสือแจ้งคณบดีสำนักวิชาแพทยศาสตร์ และอาจารย์ที่ปรึกษา      |  |            |             |
| นักศึกษาแต่ละราย สำหรับนักศึกษาแพทยศาสตรบัณฑิต                     |  |            |             |